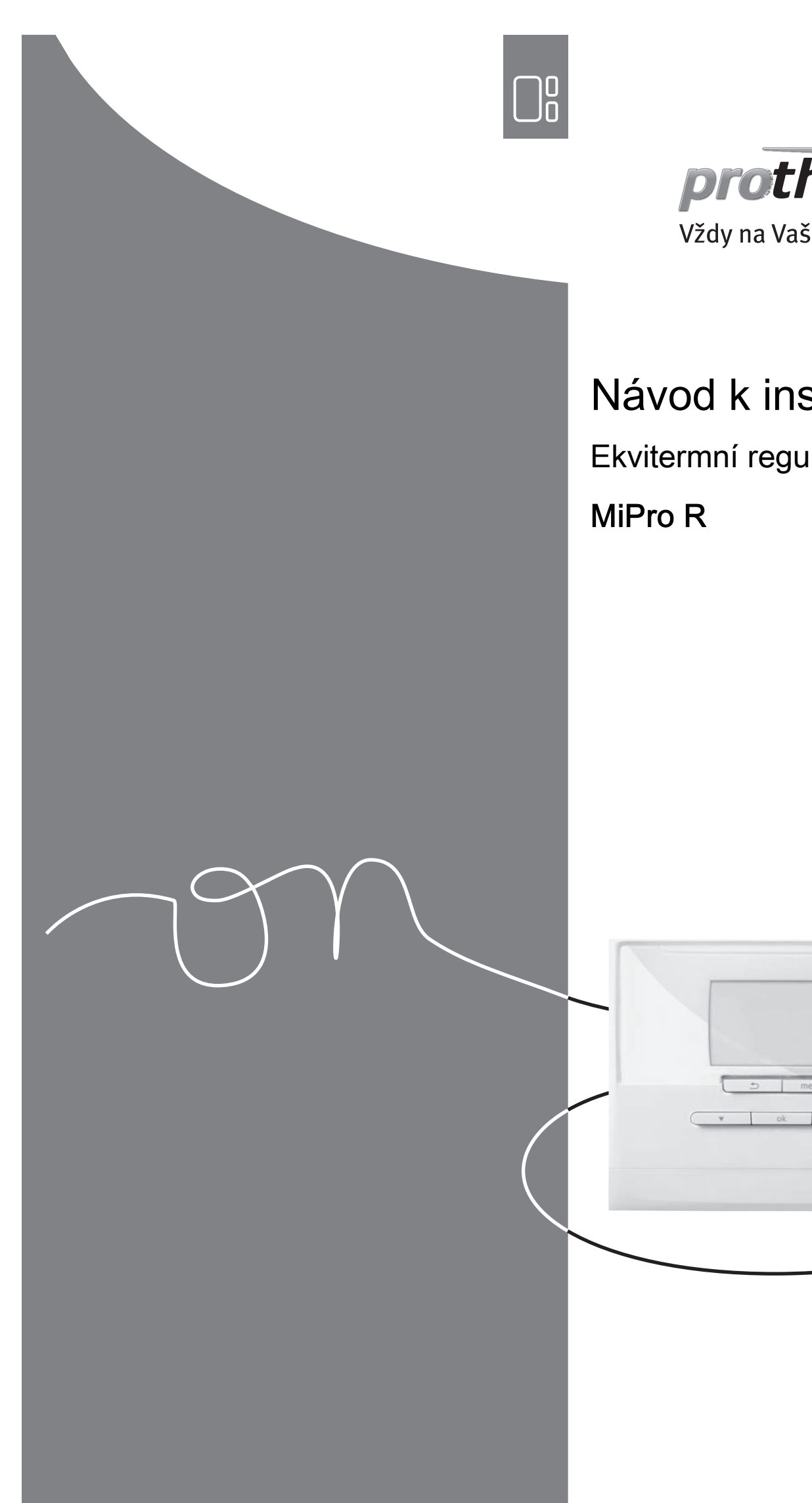

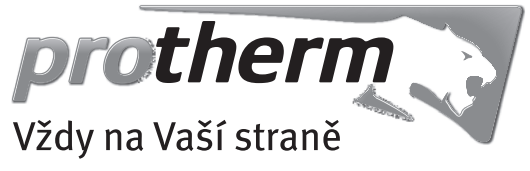

## Návod k instalaci

Ekvitermní regulátor

### Obsah

### Obsah

| 1    | Bezpečnost                                                    | 3  |
|------|---------------------------------------------------------------|----|
| 1.1  | Použití v souladu s určením                                   | 3  |
| 1.2  | Všeobecné bezpečnostní pokyny                                 | 3  |
| 1.3  | Výběr vedení                                                  | 3  |
| 1.4  | Předpisy (směrnice, zákony, vyhlášky a normy)                 | 4  |
| 2    | Pokyny k dokumentaci                                          | 5  |
| 2.1  | Dodržování platné dokumentace                                 | 5  |
| 2.2  | Uložení dokumentace                                           | 5  |
| 2.3  | Platnost návodu                                               | 5  |
| 2.4  | Názvosloví                                                    | 5  |
| 3    | Popis výrobku                                                 | 5  |
| 3.1  | Typový štítek                                                 | 5  |
| 3.2  | Označení CE                                                   | 5  |
| 3.3  | Kontrola rozsahu dodávky                                      | 5  |
| 4    | Montáž                                                        | 5  |
| 4.1  | Montáž rádiového přijímače na stěně                           | 5  |
| 4.2  | Montáž čidla venkovní teploty                                 | 5  |
| 4.3  | Montáž regulátoru                                             | 7  |
| 5    | Elektrická instalace                                          | 8  |
| 5.1  | Polarita                                                      | 8  |
| 5.2  | Připojení rádiového přijímače ke zdroji tepla                 | 8  |
| 6    | Uvedení do provozu                                            | 8  |
| 6.1  | Přípravy k uvedení do provozu                                 | 8  |
| 6.2  | Uvedení systému do provozu                                    | 8  |
| 6.3  | Pozdější změna nastavení                                      | 9  |
| 7    | Předání provozovateli                                         | 9  |
| 8    | Obslužné a zobrazovací funkce                                 | 9  |
| 8.1  | Vrácení na výrobní nastavení                                  | 9  |
| 8.2  | Systém                                                        | 10 |
| 8.3  | Konfigurace adres <b>RED-3</b>                                | 13 |
| 8.4  | Konfigurace adres <b>RED-5</b>                                | 13 |
| 8.5  | Přídavný modul                                                | 13 |
| 8.6  | Okruh teplé vody                                              | 13 |
| 8.7  | Akumulační zásobník                                           | 14 |
| 8.8  | OKRUH 1                                                       | 14 |
| 8.9  | ZÓNA 1                                                        | 17 |
| 8.10 | Zdroj tepla 1, Tepelné čerpadlo 1 resp. Příd. mod. tep. čerp. | 18 |
| 8.11 | Solární okruh                                                 | 18 |
| 8.12 | Solární zásobník 1                                            | 19 |
| 8.13 | 2. regulace rozdílu teplot                                    | 19 |
| 8.14 | Výběr rozšiřujícího modulu pro test čidel<br>a pohonů         | 20 |
| 8.15 | Rádiové spojení                                               | 20 |
| 9    | Chybová hlášení a poruchy                                     | 20 |
| 9.1  | Chybová hlášení                                               | 20 |
| 9.2  | -<br>Hlášení o údržbě                                         | 20 |
|      |                                                               |    |

| 10       | Náhradní díly                                                                                                    | 20   |
|----------|----------------------------------------------------------------------------------------------------|------|
| 10.1     | Nákup náhradních dílů                                                                                                    | 20   |
| 10.2     | Výměna venkovního čidla                                                                                                   | 20   |
| 10.3     | Zničení venkovního čidla                                                                                                  | 21   |
| 11       | Odstavení z provozu                                                                                                    | 21   |
| 11.1     | Odstavení výrobku z provozu                                                                                               | 21   |
| 12       | Recyklace a likvidace                                                                                                    | 21   |
| 13       | Servis                                                                                                    | 21   |
| 14       | Technické údaje                                                                                                    | 21   |
| 14.1     | Regulátor                                                                                                    | 21   |
| 14.2     | Bezdrátový přijímač                                                                                                    | 22   |
| 14.3     | Čidlo venkovní teploty                                                                                                    | 22   |
| Příloha  | 1                                                                                                    | . 23 |
| Α        | Přehled možností nastavení                                                                                                | 23   |
| A.1      | Úroveň pro instalatéry                                                                                                    | 23   |
| В        | Nastavené hodnoty pro systémové schéma,<br>RED-3 a RED-5                                                                  | 26   |
| B.1      | Plynový kondenzační kotel (eBUS)                                                                                          | 26   |
| B.2      | Plynový kondenzační kotel (eBUS) a solární                                                                                |      |
|          | podpora teplé vody                                                                                                    | 26   |
| B.3      | GeniaAir                                                                                                    | 26   |
| B.4      | GeniaAir a zásobník teplé vody za<br>hydraulickou výhybkou                                                                | 27   |
| B.5      | GeniaAir a solární podpora teplé vody                                                                                     | 27   |
| B.6      | GeniaAir se systémovým oddělením                                                                                          | 27   |
| B.7      | GeniaAir s přídavným kotlem k vytápění a systémovým oddělením                                                             | 27   |
| B.8      | GeniaAir se systémovým oddělením a solární podpora teplé vody                                                             | 27   |
| B.9      | GeniaAir, ohřev teplé vody pomocí plynového kondenzačního kotle (eBUS)                                                    | 28   |
| B.10     | GeniaAir se systémovým oddělením, ohřev<br>teplé vody pomocí plynového kondenzačního<br>kotle (eBUS)                      | 28   |
| B.11     | GeniaAir, ohřev teplé vody pomocí tepelného čerpadla a plynového kondenzačního kotle (eBUS)                               | 28   |
| B.12     | GeniaAir se systémovým oddělením, ohřev<br>teplé vody pomocí tepelného čerpadla<br>a plynového kondenzačního kotle (eBUS) | 29   |
| B.13     | GeniaAir plynový kondenzační kotel (eBUS), možnost kaskády tepelných čerpadel                                             | 29   |
| С        | Připojení aktorů a senzorů na RED-3<br>a RED-5                                                                            | 29   |
| C.1      | Legenda k připojení aktorů a senzorů                                                                                      | 29   |
| C.2      | Připojení aktorů a senzorů na RED-3                                                                                       | 30   |
| C.3      | Připojení aktorů k <b>RED-5</b>                                                                                           | 30   |
| C.4      | Připojení senzorů k <b>RED-5</b>                                                                                          | 30   |
| C.5      | Osazení čidel <b>RED-3</b>                                                                                                | 30   |
| C.6      | Osazení čidel <b>RED-5</b>                                                                                                | 30   |
| D        | Funkce pro topný okruh                                                                                                    | 31   |
| Е        | Přehled hlášení o poruše a poruch                                                                                         | 31   |
| E.1      | Chybová hlášení                                                                                                    | 31   |
| E.2      | Závady                                                                                                    | 32   |
| Rejstříl | k                                                                                                    | . 34 |

### 1 Bezpečnost

### 1.1 Použití v souladu s určením

Při neodborném používání nebo použití v rozporu s určením může dojít k poškození výrobku a k jiným věcným škodám.

Výrobek je určen pro regulaci topného systému se zdroji tepla stejného výrobce s rozhraním eBUS.

Rádiový regulátor, rádiový přijímač a rádiové venkovní čidlo musí být upevněny na místě, které zaručuje dostatečný příjem. Rádiový regulátor není určen pro mobilní použití.

Použití v souladu s určením zahrnuje:

- dodržování přiložených návodů k obsluze, instalaci a údržbě výrobku a všech dalších součástí systému
- instalaci a montáž v souladu se schválením výrobků a systému
- dodržování všech podmínek prohlídek a údržby uvedených v návodech.

Použití v souladu s určením zahrnuje kromě toho instalaci podle třídy IP.

Jiné použití, než je popsáno v tomto návodu, nebo použití, které přesahuje zde popsaný účel, je považováno za použití v rozporu s určením. Každé přímé komerční nebo průmyslové použití je také v rozporu s určením.

### Pozor!

Jakékoliv zneužití či nedovolené použití je zakázáno.

### 1.2 Všeobecné bezpečnostní pokyny

### 1.2.1 Nebezpečí při nedostatečné kvalifikaci

Následující práce smějí provádět pouze instalatéři, kteří mají dostatečnou kvalifikaci:

- Montáž
- Demontáž
- Instalace
- Uvedení do provozu
- Údržba
- Oprava
- Odstavení z provozu
- Dodržujte všechny návody dodané s výrobkem.

- Postupujte podle aktuálního stavu techniky.
- Dodržujte všechny příslušné směrnice, normy, zákony a jiné předpisy.

### 1.2.2 Riziko věcných škod v důsledku mrazu

 Neinstalujte výrobek v prostorech ohrožených mrazem.

### 1.2.3 Nebezpečí v důsledku chybných funkcí

- Regulátor instalujte tak, aby nebyl zakrytý nábytkem, závěsy nebo podobnými předměty.
- Když je aktivováno připojení teploty místnosti, informujte uživatele, že v prostoru, v němž je umístěn regulátor, musí být ventily topných těles naplno otevřené.
- Vedení síťového napětí a vedení čidel resp. sběrnicová vedení od délky 10 m veďte samostatně.

## 1.2.4 Riziko věcných škod v důsledku použití nevhodného nářadí

 Při dotahování nebo povolování šroubových spojů používejte správné nářadí.

### 1.3 Výběr vedení

- K zapojení používejte běžně dostupná vedení.
- Pro vedení síťového napětí nepoužívejte pružná vedení.
- Pro vedení síťového napětí používejte izolovaná vedení (např. NYM 3x1,5).

### Průřez vedení

| Připojovací vedení<br>pro síťové napětí<br>(připojovací kabel<br>čerpadla nebo smě-<br>šovače) | ≥ 1,5 mm²  |
|------------------------------------------------------------------------------------------------|------------|
| Vedení eBUS<br>(nízké napětí)                                                                  | ≥ 0,75 mm² |
| Vedení čidel (nízké<br>napětí)                                                                 | ≥ 0,75 mm² |

### Délka vedení

| Vedení čidel    | ≤ 50 m  |
|-----------------|---------|
| Vedení sběrnice | ≤ 125 m |

### 1 Bezpečnost

### <u>\_!</u>

- 1.4 Předpisy (směrnice, zákony, vyhlášky a normy)
- Dodržujte vnitrostátní předpisy, normy, směrnice a zákony.

### 2 Pokyny k dokumentaci

#### 2.1 Dodržování platné dokumentace

 Bezpodmínečně dodržujte všechny návody k obsluze a instalaci, které jsou připojeny ke komponentám zařízení.

#### 2.2 Uložení dokumentace

 Tento návod a veškerou platnou dokumentaci předejte provozovateli zařízení.

#### 2.3 Platnost návodu

Tento návod k obsluze platí výhradně pro:

#### MiPro R – Číslo výrobku

| Česko | 0020231586 |
|-------|------------|
|       |            |

#### 2.4 Názvosloví

Pro zjednodušení jsou použity následující pojmy:

- Regulátor: Je-li míněn rádiový regulátor MiPro R.
- Dálkový ovladač: Je-li míněn rádiový dálkový ovladač
   MiPro remote R.
- Venkovní čidlo: Je-li míněno rádiové venkovní čidlo.

### 3 Popis výrobku

#### 3.1 Typový štítek

Typový štítek se nachází na zadní straně regulátoru pod závěsnou lištou.

Na typovém štítku jsou následující údaje:

| Údaj na typovém štítku | Význam                                               |
|------------------------|------------------------------------------------------|
| Sériové číslo          | k identifikaci, 7. až 16. číslice<br>= číslo výrobku |
| MiPro R                | Označení výrobku                                     |
| V                      | Provozní napětí                                      |
| W                      | Příkon                                               |
|                        | Přečtěte si návod                                    |
| LR06                   | Baterie typové označení                              |
| Т60                    | max. přípustná teplota pro-<br>středí: 0 … 60 °C     |

#### 3.2 Označení CE

# CE

Označením CE se dokládá, že výrobky podle typového štítku splňují základní požadavky příslušných směrnic.

Výrobce tímto prohlašuje, že typ rádiového zařízení popsaný v tomto návodu odpovídá směrnici 2014/53/EU. S úplným textem prohlášení o shodě EU se lze seznámit u výrobce.

#### 3.3 Kontrola rozsahu dodávky

| Počet | Obsah                  |
|-------|------------------------|
| 1     | Regulátor              |
| 1     | Bezdrátový přijímač    |
| 1     | Čidlo venkovní teploty |
| 1     | Upevňovací materiál    |
| 4     | Baterie, typ LR06      |
| 1     | Dokumentace            |

Zkontrolujte úplnost dodávky.

#### 4 Montáž

Překážky oslabují sílu příjmu mezi rádiovým přijímačem a regulátorem resp. venkovním čidlem.

#### 4.1 Montáž rádiového přijímače na stěně

- Vyvrtejte do stěny otvor.
   Průměr otvoru: 6 mm
- Přišroubujte rádiový přijímač vhodným upevňovacím materiálem na stěnu.
- 3. Připojte vedení eBUS. (→ Strana 8)

#### 4.2 Montáž čidla venkovní teploty

#### 4.2.1 Zjištění místa montáže venkovního čidla na budově

- Určete místo montáže, které dostatečně odpovídá uvedeným požadavkům.
  - nikoli místo vysloveně chráněné před větrem,
  - nikoli místo vysloveně vystavené větru,
  - nikoli místo vystavené přímému slunečnímu záření,
  - neovlivněné zdroji tepla,
  - na severní nebo severozápadní fasádě,
  - u budov do 3 pater ve 2/3 výšky fasády
  - u budov s více než 3 patry mezi 2. a 3. patrem

#### 4.2.2 Předpoklad zjištění síly příjmu venkovního čidla

- Montáž a instalace všech komponent systému i rádiového přijímače (kromě regulátoru a venkovního čidla) jsou ukončeny.
- Napájení celého systému je zapnuto.
- Komponenty systému jsou zapnuté.
- Jednotliví průvodci instalací komponent systému jsou úspěšně ukončeni.

#### 4.2.3 Zjištění síly příjmu venkovního čidla na vyhledaném místě montáže

- Dodržujte všechny body v části Předpoklady zjištění síly příjmu venkovního čidla (→ Strana 5).
- Přečtěte si koncepci ovládání a příklad ovládání, které jsou popsané v návodu k obsluze regulátoru.
- 3. Postavte se vedle rádiového přijímače.

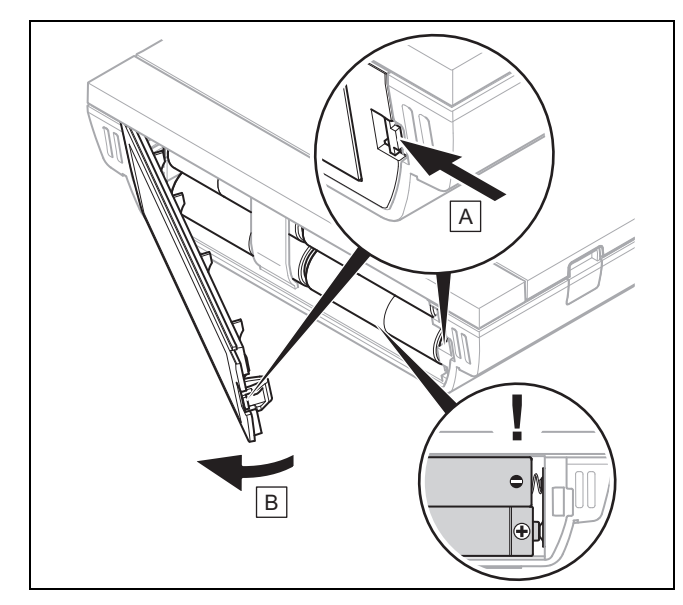

- 4. Otevřete přihrádku pro baterie regulátoru podle obrázku.
- 5. Vložte baterie se správnou polaritou.
  - ⊲ Spustí se průvodce instalací.
- 6. Zavřete přihrádku pro baterie.
- 7. Vyberte jazyk.
- 8. Nastavte datum.
- 9. Nastavte čas.
  - Průvodce instalací přejde do funkce Příjem regulátor.
- 10. Přejděte s regulátorem k vybranému místu montáže venkovního čidla.
- 11. Cestou k místu montáže venkovního čidla zavřete všechny dveře a okna.
- 12. Když se na displeji místo hodnoty objeví čárky (--) a podsvícení je vypnuté, stiskněte tlačítko.

Podmínky: Podsvícení je zapnuté, Displej ukazuje čárky (--)

Ujistěte se, že je napájení zapnuté.

Podmínky: Podsvícení je zapnuté, Displej ukazuje čárky (--), Síla příjmu je < 4

- Vyhledejte pro venkovní čidlo místo montáže, které leží v dosahu příjmu.
- Vyhledejte pro rádiový přijímač nové místo montáže, které leží blíže k venkovnímu čidlu a v dosahu příjmu.

**Podmínky**: Podsvícení je zapnuté, Síla příjmu je ≥ 4

 Označte na stěně místo, na kterém dostačuje síla příjmu. 4.2.4 Montáž nástěnné patice na stěnu

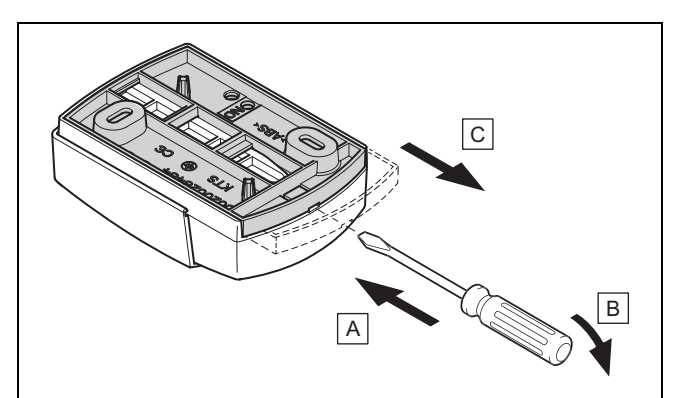

1. Odstraňte nástěnnou patici podle obrázku.

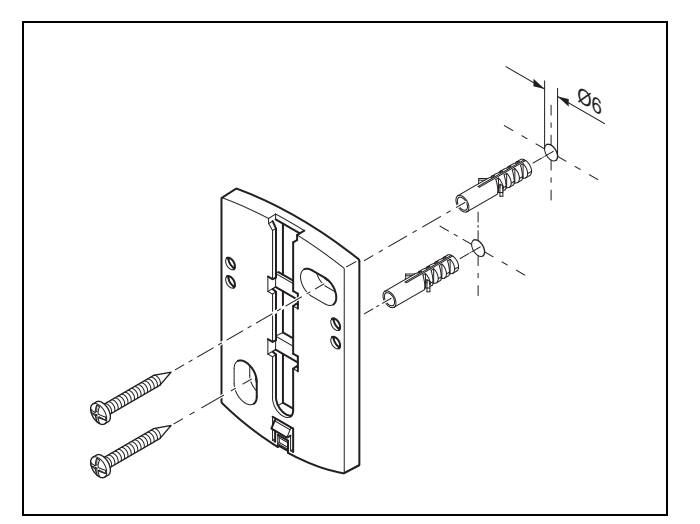

2. Našroubujte nástěnnou patici podle obrázku.

## 4.2.5 Nasazení a uvedení venkovního čidla do provozu

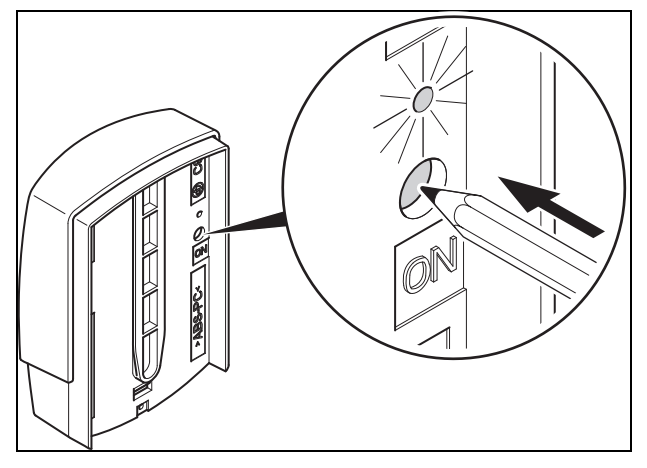

1. Uveďte venkovní čidlo do provozu podle obrázku.

Světelná dioda nějakou dobu bliká.

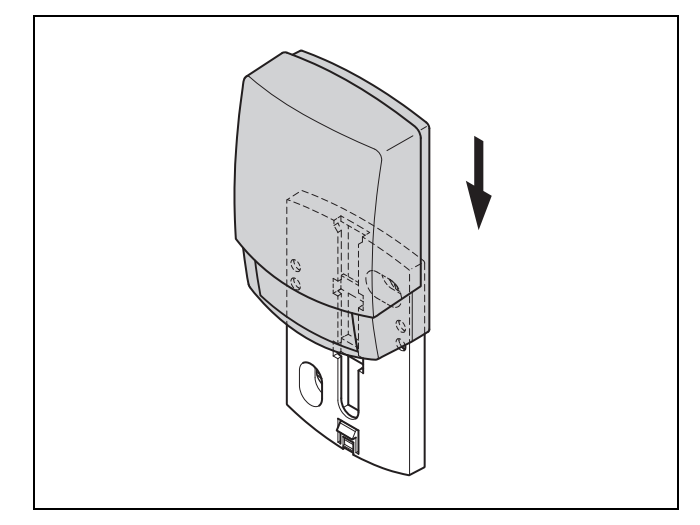

2. Nasaďte venkovní čidlo podle obrázku na nástěnnou patici.

#### 4.2.6 Kontrola síly příjmu venkovního čidla

- 1. Stiskněte tlačítko OK regulátoru.
  - Průvodce instalací přejde do funkce Příjem senzor AT.

#### Podmínky: Příjem senzor AT < 4

- Zjistěte nové místo montáže pro venkovní čidlo se sílou příjmu ≥ 5.
- Postupujte přitom, jak je popsáno v části Zjištění síly příjmu venkovního čidla na vyhledaném místě montáže (-> Strana 5).

#### 4.3 Montáž regulátoru

#### Zjištění místa montáže regulátoru v budově

- 1. Určete místo montáže, které odpovídá uvedeným požadavkům.
  - Vnitřní stěna hlavní obytné místnosti
  - Montážní výška: 1,5 m
  - nikoli místo vystavené přímému slunečnímu záření,
  - neovlivněné zdroji tepla,

## Zjištění síly příjmu regulátoru na vyhledaném místě montáže

- 2. Stiskněte tlačítko Zpět.
  - Průvodce instalací přejde do funkce Příjem regulátor.
- 3. Přejděte na vyhledané místo montáže regulátoru.
- 4. Cestou k místu montáže zavřete všechny dveře.
- 5. Když se na displeji místo hodnoty objeví čárky (--)
- a podsvícení je vypnuté, stiskněte tlačítko.

Podmínky: Podsvícení je zapnuté, Displej ukazuje čárky (--)

Ujistěte se, že je napájení zapnuté.

 ${\rm Podmínky}:$  Podsvícení je zapnuté, Displej ukazuje čárky (--), Síla příjmu je < 4

 Vyhledejte pro regulátor místo montáže, které leží v dosahu příjmu. Podmínky: Podsvícení je zapnuté, Síla příjmu je ≥ 4

 Označte na stěně místo, na kterém dostačuje síla příjmu.

#### Montáž závěsné lišty na stěnu

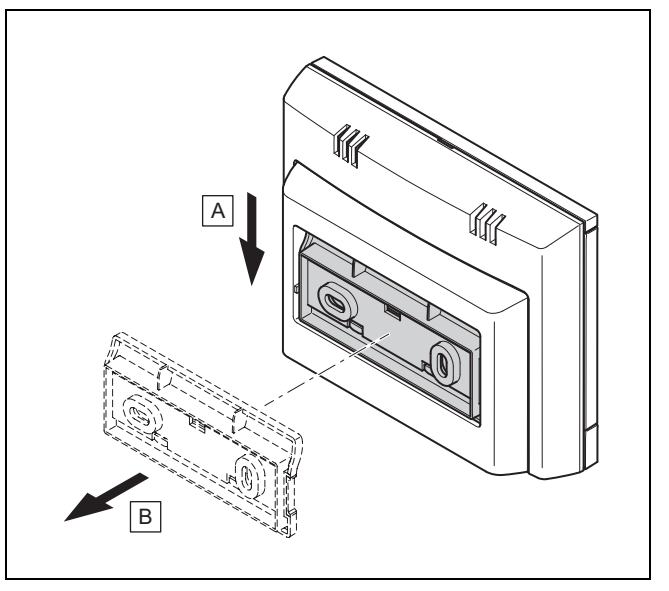

6. Odstraňte závěsnou lištu z regulátoru podle obrázku.

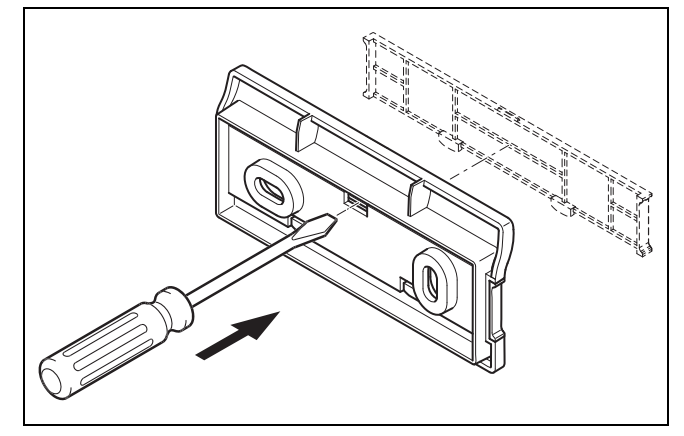

7. Odstraňte kryt závěsné lišty podle obrázku.

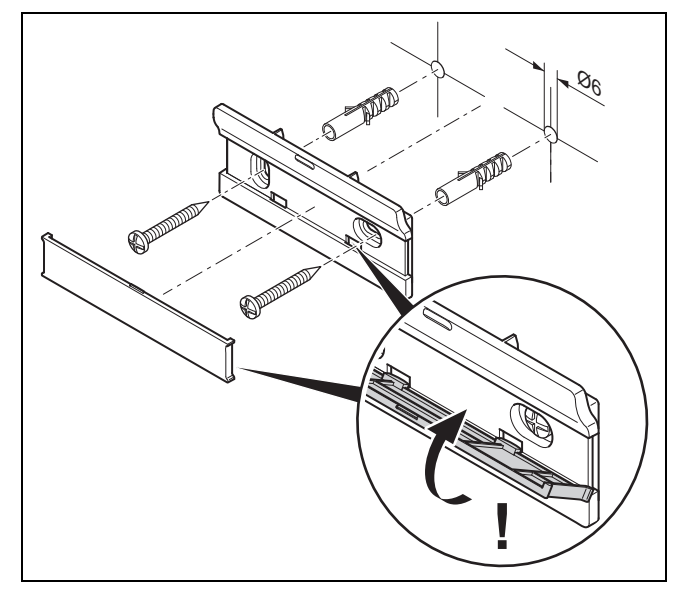

8. Upevněte závěsnou lištu včetně krytu podle obrázku.

#### Nasazení regulátoru

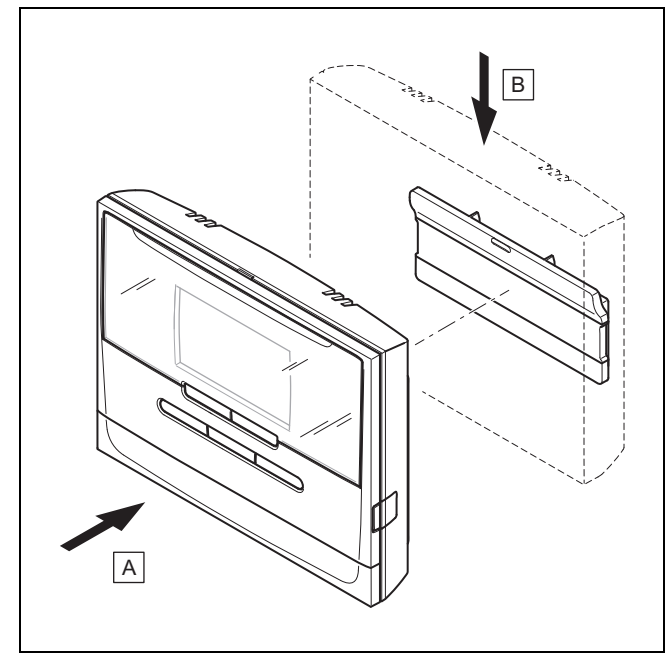

9. Nasaďte regulátor podle obrázku na závěsnou lištu, až zaklapne.

### 5 Elektrická instalace

Elektroinstalaci smí provádět pouze specializovaný elektrikář.

#### 5.1 Polarita

Při připojování vedení eBUS se nemusí dbát na dodržení polarity. Při záměně připojovacích vedení bude nepříznivě ovlivněna komunikace.

#### 5.2 Připojení rádiového přijímače ke zdroji tepla

- 1. Při otevření spínací skříňky zdroje tepla postupujte, jak je popsáno v návodu k instalaci zdroje tepla.
- Připojte vedení eBUS ke svorkám eBUS rádiového přijímače.
- 3. Připojte vedení eBUS ke svorkám eBUS zdroje tepla.

### 6 Uvedení do provozu

#### 6.1 Přípravy k uvedení do provozu

Všechny následující přípravné práce pro uvedení systému do provozu jsou provedeny:

- Montáž a elektroinstalace regulátoru, rádiového přijímače a venkovního čidla jsou ukončeny.
- Síla příjmu regulátoru a venkovního čidla je ≥ 4.
- Do průvodce instalací se dostanete prostřednictvím Dálkový ovladač.

#### 6.2 Uvedení systému do provozu

Průvodce instalací regulátoru vás provede seznamem funkcí. U každé funkce zvolíte hodnotu nastavení, která odpovídá instalovanému systému.

Níže uvedené funkce nemusíte nastavovat. Průvodce instalací tyto funkce konfiguruje podle zadaných údajů.

### 6.2.1 Topná křivka

V systémech s tepelným čerpadlem má topná křivka pro všechny topné okruhy hodnotu 0,6.

U všech smíšených topných křivek s kotli k vytápění má topná křivka hodnotu 0,6.

U všech přímých topných křivek s kotli k vytápění má topná křivka hodnotu 1,2.

Nastavení topné křivky (→ Strana 16)

#### 6.2.2 Teplá voda

V systémech s topnými čerpadly má požadovaná teplota teplé vody hodnotu 55 °C.

V systémech se zdroji tepla má požadovaná teplota teplé vody hodnotu 60 °C.

Nastavení požadované teploty zásobníku (teplá voda) (→ Strana 14)

#### 6.2.3 Přiřazení zóny

Průvodce instalací přiřadí regulátoru a připojeným dálkovým ovladačům zóny.

Příklady přiřazení zón:

Žádný dálkový ovladač: Regulátoru je vždy přiřazena zóna 1.

1 dálkový ovladač: Dálkovému ovladači je přiřazena zóna 1, regulátoru zóna 2.

2 dálkové ovladače: Dálkovému ovladači 1 je přiřazena zóna 1, dálkovému ovladači 2 zóna 2 a regulátoru zóna 3.

Regulátoru je vždy přiřazena nejbližší vyšší zóna po dálkových ovladačích.

Přiřazení zóny (→ Strana 17)

#### 6.2.4 Konfigurace

Průvodce instalací konfiguroval vstupy a výstupy RED-3.

Konfigurace vstupů a výstupů RED-3 (→ Strana 13)

#### 6.2.5 Konfigurace

Průvodce instalací konfiguroval vstupy a výstupy **RED-5**. Konfigurace vstupů a výstupů **RED-5** (→ Strana 13)

#### 6.2.6 Zóna aktivována

Průvodce instalací aktivoval zóny resp. deaktivoval zóny, které nejsou potřebné.

Deaktivace zóny (→ Strana 17)

#### 6.2.7 Druh okruhu

Průvodce instalací stanoví, jakou funkci (neaktivní nebo topení) získají topné okruhy. Potřebujete-li pro topný okruh jiné nastavení, musíte pro tento topný okruh následně změnit funkci. Musíte zkontrolovat, zda musíte přizpůsobit automatické přiřazení zón.

Nastavení Druh okruhu (-> Strana 14)

#### 6.2.8 Kontrola systému

Je-li instalován rozšiřovací modul **RED-3** nebo **RED-5**, objeví se na konci konfigurace seznam, ve kterém můžete zkontrolovat zadání.

Dále jsou uvedeny všechny senzory a aktory, které musí být v tomto systému k dispozici nebo které mohou být instalovány volitelně. Podle seznamu můžete zkontrolovat, zda jsou instalovány všechny senzory a aktory.

Za senzory mohou být uvedeny různé údaje.

- OK: Regulátor rozpoznal senzor.
- ??: Regulátor očekává senzor, který není instalován.
- -: Senzor není instalován.
- (žádný záznam): Regulátor nemůže zkontrolovat, zda je senzor správně instalován.
- zap: Vstup na svorkách externích tepelných ztrát je rozpojený.
- vyp: Vstup na svorkách externích tepelných ztrát je zkratovaný.

#### 6.2.9 Ukončení průvodce instalací

Po ukončení průvodce instalací se na displeji objeví **Pomoc.** inst. ukončen.

**Optimalizace systému**: Průvodce instalací přejde do konfigurace systému na úrovni pro instalatéry, ve které můžete systém dále optimalizovat.

**Spuštění systému**: Průvodce instalací přejde do základního zobrazení a systém pracuje s nastavenými hodnotami.

**Test senzorů/aktorů**: Průvodce instalací přejde do funkce testu senzorů/aktorů. Zde můžete senzory a aktory testovat Zvolit rozšiřovací modul pro test senzorů/aktorů (→ Strana 20).

#### 6.3 Pozdější změna nastavení

Veškerá nastavení, která byla provedena prostřednictvím průvodce instalací, můžete později změnit na úrovni ovládání provozovatele nebo na úrovni pro instalatéry.

Úroveň pro instalatéry (→ Strana 23)

Úrovně ovládání (→ návod k obsluze, příloha A.2)

### 7 Předání provozovateli

- Informujte provozovatele o zacházení s výrobkem a o jeho funkci.
- Všechny příslušné návody a dokumentaci k zařízení předejte provozovateli k uložení.
- Sdělte provozovateli číslo výrobku.
- Projděte z provozovatelem návod k obsluze.
- Zodpovězte všechny jeho dotazy.
- Informujte provozovatele zejména o bezpečnostních pokynech, které musí dodržovat.
- Zajistěte, aby provozovatel znal všechna opatření pro termickou dezinfekci (ochrana před bakteriemi Legionella) a splnil tak platné předpisy prevence šíření bakterií Legionella.

- Informujte provozovatele o nutnosti provádět údržbu výrobku v určených intervalech.
- Upozorněte provozovatele na to, že funkce regulátoru může být ovlivněna, když jej přemístí z vyhrazeného místa montáže.
- Informujte provozovatele o tom, že síla příjmu mezi rádiovým přijímačem a regulátorem, resp. venkovním čidlem není ovlivněna elektrickými zařízeními nebo vlivy budovy.

#### 8 Obslužné a zobrazovací funkce

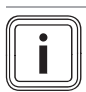

Pokyn Funkce popsané v této kapitole nejsou k dispozici

pro všechny konfigurace systému.

Regulátor má k dispozici úroveň pro provozovatele a úroveň pro instalatéry.

Možnosti nastavení a zobrazení pro provozovatele, koncepce ovládání a příklad ovládání jsou popsány v návodu k obsluze regulátoru.

K možnostem nastavení a zobrazení pro instalatéra se dostanete stisknutím tlačítka Menu (min. 5 s)  $\rightarrow$  **Zadat kód** (96)  $\rightarrow$  stisknutím tlačítka OK  $\rightarrow$  **Úroveň pro instalatéry**.

Neznáte-li kód, můžete jej smazat pomocí funkce Výrobní nastavení (→ Strana 9). Přitom jsou všechny nastavené hodnoty zrušeny.

Úroveň pro instalatéry (→ Strana 23)

Do základního zobrazení úrovně pro instalatéry se z libovolné úrovně dostanete krátkým stisknutím tlačítka Menu.

Do základního zobrazení úrovně pro provozovatele se vrátíte, pokud stisknete tlačítko Menu (min. 5 s) nebo neprovedete 5 minut žádnou akci.

Cesta uvedená na začátku popisu funkce udává postup, jakým se ve struktuře nabídek lze dostat k této funkci.

Popis funkcí pro **ZÓNA 1**, **OKRUH 1** a **Zdroj tepla 1** platí analogicky pro všechny dostupné zóny, topné okruhy a zdroje tepla. Platí-li funkce pouze pro určité zóny, topné okruhy nebo zdroje tepla, je to u funkce uvedeno.

#### 8.1 Vrácení na výrobní nastavení

Pomocí této funkce můžete vrátit všechny nastavené hodnoty.

Popis funkce Výrobní nastavení najdete v návodu k obsluze.

Komunikace mezi regulátorem a rádiovým přijímačem nesmí být přerušována nebo rušena.

- K funkci se dostanete na úrovni pro provozovatele přes
   Základní nastavení → Výr. nast. reset.
- K funkci Výrobní nastavení se dostanete přímo tak, že tlačítkem aktivujete dálkový ovladač a potom min.
   10 sekund podržíte současně stisknutá obě tlačítka s šipkou.

#### 8.2 Systém

#### 8.2.1 Zobrazení stavu systému

Úroveň pro instalatéry  $\rightarrow$  Konfig. systému  $\rightarrow$  Systém  $\rightarrow$  Stav správy ener.

 Pomocí této funkce můžete zobrazit, v jakém druhu provozu se topný systém nachází.

Poh. rež.: Topný systém nehlásí žádnou spotřebu energie.

**Top. pr.**: Topný systém se nachází v topném provozu pro topné okruhy.

Chlazení: Topný systém se nachází v chladicím provozu.

**Tep. v.**: Topný systém se nachází v topném provozu pro teplou vodu v zásobníku.

#### 8.2.2 Nastavení zpoždění ochrany proti zamrznutí

### Úroveň pro instalatéry $\rightarrow$ Konfig. systému $\rightarrow$ Systém $\rightarrow$ Zpož. protizámraz

 Pomocí této funkce můžete nastavit zpoždění aktivace funkce ochrany proti zamrznutí, a to nastavením časového zpoždění.

#### 8.2.3 Zobrazení verze softwaru

Úroveň pro instalatéry  $\rightarrow$  Konfig. systému  $\rightarrow$  Systém  $\rightarrow$  Moduly regulátoru

 Pomocí této funkce můžete zobrazit verzi softwaru displeje, zdrojů tepla a rozšiřujících modulů.

#### 8.2.4 Aktivace adaptivní topné křivky

### Úroveň pro instalatéry → Konfig. systému → Systém → Adapt. topná křivka

 Pomocí této funkce můžete aktivovat automatickou topnou křivku.

Pokud jste aktivovali tuto funkci nastavením hodnoty **Ano**, regulátor automaticky upravuje topnou křivku. Automatické přizpůsobení topné křivky probíhá v malých krocích. Nastavte topnou křivku pomocí funkce **Topná křivka** odpovídajícím způsobem pro budovu tak, aby funkce **Adapt. topná křivka** musela ještě provést jemné přizpůsobení.

Předpokladem je následující:

- Pokud je součástí instalace dálkový ovladač, je nainstalován v obytné místnosti
- Regulátor nebo příp. dálkový ovladač je ve funkci Přiřazení zóny přiřazen správné zóně.
- U funkce Připoj. pok. teploty je zvolena hodnota Termost. nebo Při.p.te..

## 8.2.5 Zobrazení aktuální vlhkosti vzduchu v místnosti

Úroveň pro instalatéry  $\rightarrow$  Konfig. systému  $\rightarrow$  Systém  $\rightarrow$  Současná vlhkost

 Pomocí této funkce můžete zobrazit aktuální vlhkost vzduchu v místnosti. Čidlo vlhkosti vzduchu v místnosti je v regulátoru.

#### 8.2.6 Zobrazení aktuálního rosného bodu

Úroveň pro instalatéry  $\rightarrow$  Konfig. systému  $\rightarrow$  Systém  $\rightarrow$  Současný rosný bod

- Pomocí této funkce můžete zobrazit aktuální rosný bod.

Aktuální rosný bod se vypočítává z aktuální teploty místnosti a aktuální vlhkosti vzduchu v místnosti. Hodnoty pro výpočet aktuálního rosného bodu získává regulátor z čidla teploty místnosti a čidla vlhkosti vzduchu v místnosti.

Přitom musí být regulátor přiřazen některé zóně. Funkce termostatu musí být aktivovaná.

#### 8.2.7 Stanovení správce hybridního systému

### Úroveň pro instalatéry $\rightarrow$ Konfig. systému $\rightarrow$ Systém $\rightarrow$ Hybrid manager

 Pomocí této funkce můžete stanovit správce hybridního systému, který má řídit topný systém.

**Trival.b.**: Cenově orientovaný správce hybridního systému vyhledá zdroj tepla na základě nastavených tarifů ve vztahu ke spotřebě energie.

**Bival. b.**: Bivalentní správce hybridního systému vyhledá zdroj tepla na základě venkovní teploty.

#### 8.2.8 Aktivace automatického chlazení

Úroveň pro instalatéry  $\rightarrow$  Konfig. systému  $\rightarrow$  Systém  $\rightarrow$  Auto chlazení

 Pomocí této funkce aktivujete nebo deaktivujete automatické chlazení.

Je-li připojeno tepelné čerpadlo a aktivována funkce **Auto chlazení**, regulátor automaticky přepíná mezi topným a chladicím režimem.

#### 8.2.9 Zobrazení střední hodnoty venkovní teploty

Úroveň pro instalatéry  $\rightarrow$  Konfig. systému  $\rightarrow$  Systém  $\rightarrow$  Stř. hodn. venk. tepl.

 Pomocí této funkce můžete zobrazit střední hodnotu venkovní teploty. Regulátor měří 24 hodin venkovní teplotu a vypočítá z ní střední hodnotu.

#### 8.2.10 Nastavení bivalentního bodu topení

## Úroveň pro instalatéry $\rightarrow$ Konfig. systému $\rightarrow$ Systém $\rightarrow$ Bival. bod topení

 Je-li u funkce Hybrid manager zvolen bivalentní bod, můžete používat funkci Bival. bod topení.

Při nízkých venkovních teplotách podporuje přídavný kotel k vytápění tepelné čerpadlo při výrobě požadované energie. Pomocí této funkce nastavíte venkovní teplotu, nad níž je přídavný kotel k vytápění vypnutý.

#### 8.2.11 Nastavení alternativního bodu

### Úroveň pro instalatéry $\rightarrow$ Konfig. systému $\rightarrow$ Systém $\rightarrow$ Alternativní bod

 Je-li u funkce Hybrid manager zvolen bivalentní bod, můžete používat funkci Alternativní bod.

Funkce představuje alternativní bod. Je-li venkovní teplota pod nastavenou hodnotou teploty, vypne regulátor tepelné čerpadlo a přídavný kotel k vytápění dodává v topném provozu požadovanou energii.

#### 8.2.12 Nastavení bivalentního bodu teplá voda

Úroveň pro instalatéry  $\rightarrow$  Konfig. systému  $\rightarrow$  Systém  $\rightarrow$  Bival. bod TV

 Při nízkých venkovních teplotách podporuje přídavný kotel k vytápění tepelné čerpadlo při výrobě požadované energie pro ohřev teplé vody. Pomocí této funkce nastavíte venkovní teplotu, pod níž se přídavný kotel k vytápění spustí.

Nezávisle na nastavení se aktivuje záložní kotel pro termickou dezinfekci (ochrana před bakteriemi Legionella).

#### 8.2.13 Stanovení typu kotle k vytápění

### Úroveň pro instalatéry $\rightarrow$ Konfig. systému $\rightarrow$ Systém $\rightarrow$ Typ záložního kotle

 Je-li u funkce Hybrid manager zvolena položka Trival.b., můžete používat funkci Typ záložního kotle.

Pomocí této funkce zvolíte, jaký zdroj tepla kromě tepelného čerpadla je ještě instalován.

Pro účinnou a harmonickou součinnost tepelného čerpadla a přídavného zdroje tepla musíte zvolit vhodný zdroj tepla. Při chybném nastavení zdroje tepla mohou provozovateli vzniknout vyšší náklady.

#### 8.2.14 Nastavení teploty nouzového režimu

### Úroveň pro instalatéry $\rightarrow$ Konfig. systému $\rightarrow$ Systém $\rightarrow$ Tepl. nouz. provoz

 Je-li připojeno tepelné čerpadlo, můžete používat funkci Tepl. nouz. provoz.

Při výpadku tepelného čerpadla vytváří přídavný kotel požadovanou energii. Aby vám nevznikaly vysoké náklady na topení přídavného kotle, nastavte nízkou výstupní teplotu.

Provozovatel vnímá tepelné ztráty a pozná, že se vyskytl problém na tepelném čerpadle. Navíc se na displeji objeví hlášení o poruše tepelného čerpadla a provozovatel může zvolit, jaký okruh přídavný kotel podporuje. Jestliže provozovatel uvolní přídavný kotel pro výrobu požadované energie, regulátor vyřadí nastavenou teplotu pro nouzový provoz z funkce.

#### 8.2.15 Deaktivace komponent ze strany dodavatele elektrické energie

### Úroveň pro instalatéry $\rightarrow$ Konfig. systému $\rightarrow$ Systém $\rightarrow$ EVU signál

 Pomocí této funkce může dodavatel elektrické energie vyslat deaktivační signál.

Deaktivační signál se vztahuje na tepelné čerpadlo, přídavný kotel k vytápění a topné a chladicí funkce systému. Můžete určit, jaké komponenty a funkce regulátor deaktivuje. Určené komponenty a funkce jsou deaktivovány po dobu, než dodavatel elektrické energie přeruší deaktivační signál.

Zdroj tepla ignoruje deaktivační signál, pokud se zdroj tepla nachází v režimu ochrany před mrazem.

## 8.2.16 Výběr druhu podpory přídavného kotle k vytápění

### Úroveň pro instalatéry $\rightarrow$ Konfig. systému $\rightarrow$ Systém $\rightarrow$ Zálož. kotel pov. pro

- Pomocí této funkce můžete určit, zda má přídavný kotel podporovat tepelné čerpadlo při ohřevu teplé vody, topení, nebo vůbec ne.
- TV: podporuje tepelné čerpadlo při ohřevu teplé vody

Pro ochranu před mrazem nebo odmrazení tepelného čerpadla se aktivuje přídavný kotel.

- Topení: podporuje tepelné čerpadlo při topení
   Pro termickou dezinfekci se aktivuje přídavný kotel.
- TV a top.: podporuje tepelné čerpadlo při ohřevu teplé vody a topení
- Nepovol.: žádná podpora tepelného čerpadla
   Pro termickou dezinfekci, ochranu před mrazem nebo odmrazení se aktivuje přídavný kotel.

Při neaktivním přídavném kotli nemůže systém zaručit komfortní tepelné podmínky.

#### 8.2.17 Nastavení spuštění chlazení venkovní teploty

### Úroveň pro instalatéry $\rightarrow$ Konfig. systému $\rightarrow$ Systém $\rightarrow$ Spus.chlaz.ven.tep.

 Pomocí této funkce můžete nastavit minimální vnější teplotu chlazení. Je-li venkovní teplota vyšší než nastavená minimální vnější teplota chlazení, je možnost použít chladicí provoz.

Aktivace Chlazení povoleno (→ Strana 16)

#### 8.2.18 Zobrazení výstupní teploty systému

Úroveň pro instalatéry → Konfig. systému → Systém → Výst. tepl. systému

Úroveň pro instalatéry → Konfig. systému → OKRUH 1 → Výst. tepl. systému

 Pomocí této funkce můžete zobrazit aktuální teplotu, např. teplotu na hydraulické výhybce.

#### 8.2.19 Konfigurace systémového schématu

Základem každého topného systému je systémové schéma s příslušným schématem zapojení.

Nenajdete-li v příručce systémových schémat žádné vhodné systémové schéma, můžete vhodné systémové schéma a vhodné schéma zapojení stáhnout přes internetové stránky Protherm.

#### 8.2.20 Stanovení systémového schématu

Úroveň pro instalatéry  $\rightarrow$  Konfig. systému  $\rightarrow$  Systém  $\rightarrow$  Hydraul. zapojení

 Pomocí této funkce stanovíte systémové schéma v regulátoru.

Zvolené systémové schéma musí odpovídat instalovanému topnému systému. V příručce systémových schémat jsou uvedena možná systémová schémata s číslem. Číslo systémového schématu musíte zadat do regulátoru.

Nastavené hodnoty pro systémové schéma, **RED-3** a **RED-5** (→ příloha B)

#### 8.2.21 Aktivace paralelního nabíjení zásobníku (zásobník teplé vody a směšovací okruh)

### Úroveň pro instalatéry $\rightarrow$ Konfig. systému $\rightarrow$ Systém $\rightarrow$ Paralel. nab. zásob.

 Pomocí této funkce můžete stanovit pro připojený směšovací okruh, že během ohřevu zásobníku teplé vody bude směšovací okruh dále ohříván.

Když je aktivní funkce **Paralel. nab. zásob.**, potom během nabíjení zásobníku dále probíhá zásobování směšovacího

### 8 Obslužné a zobrazovací funkce

okruhu. Pokud trvá potřeba dodávky energie do směšovacího okruhu, nevypíná regulátor čerpadlo topení ve směšovacím okruhu. Nesměšovaný okruh je při nabíjení zásobníku stále vypnutý.

#### 8.2.22 Nastavení maximální doby nabíjení zásobníku

### Úroveň pro instalatéry $\rightarrow$ Konfig. systému $\rightarrow$ Systém $\rightarrow$ Max. doba ohřevu TV

 Je-li připojeno tepelné čerpadlo, můžete pomocí této funkce nastavit maximální dobu nabíjení zásobníku, po kterou je zásobník nabíjen bez přerušení.

Nastavení **Vyp** znamená, že doba nabíjení zásobníku není omezena.

#### 8.2.23 Nastavení prodlevy pro potřebu teplé vody

### Úroveň pro instalatéry $\rightarrow$ Konfig. systému $\rightarrow$ Systém $\rightarrow$ Doba blokace TV

 Je-li připojeno tepelné čerpadlo, můžete pomocí této funkce nastavit časový interval, ve kterém je nabíjení zásobníku blokováno.

Je-li dosaženo maximální doby nabíjení zásobníku, aniž je dosaženo požadované teploty připojeného zásobníku teplé vody, aktivuje se funkce **Doba blokace TV**.

## 8.2.24 Stanovení času doběhu pro čerpadlo ohřevu zásobníku

### Úroveň pro instalatéry $\rightarrow$ Konfig. systému $\rightarrow$ Systém $\rightarrow$ Doběh nab. čerpadla

 Pomocí této funkce můžete stanovit dobu doběhu čerpadla ohřevu zásobníku. Voda o vysoké výstupní teplotě, potřebná pro ohřev zásobníku, je při nastaveném doběhu čerpadla pro ohřev teplé vody přiváděna do zásobníku ještě v době, než jsou topné okruhy, zejména okruh hořáku, opět uvolněny pro funkci topení.

Když je dosažena nastavená teplota teplé vody (nabíjení zásobníku), regulátor zdroj tepla vypne. Tím začíná doba doběhu pro nabíjecí čerpadlo zásobníku. Po uplynutí doby doběhu regulátor nabíjecí čerpadlo zásobníku automaticky vypne.

#### 8.2.25 Nastavení hystereze pro nabíjení zásobníku

### Úroveň pro instalatéry $\rightarrow$ Konfig. systému $\rightarrow$ Systém $\rightarrow$ Hystereze nab. zás.

 Je-li připojeno tepelné čerpadlo, můžete pomocí této funkce nastavit hysterezi pro nabíjení zásobníku.

Příklad: Je-li požadovaná teplota nastavena na 55 °C a rozdíl teploty pro nabíjení zásobníku na 10 K, nabíjení zásobníku začne, jakmile teplota zásobníku klesne na 45 °C.

## 8.2.26 Stanovení korekce pro nabíjení zásobníku teplé vody

### Úroveň pro instalatéry $\rightarrow$ Konfig. systému $\rightarrow$ Systém $\rightarrow$ Vyrov. nab. zásob.

 Je-li připojeno tepelné čerpadlo, můžete pomocí této funkce stanovit vyrovnávací hodnotu (K) pro nastavenou teplotu teplé vody. Zásobník teplé vody je potom ohříván na výstupní teplotu, která je součtem nastavené teploty teplé vody a této vyrovnávací hodnoty.

#### 8.2.27 Stanovení dne funkce termické dezinfekce

### Úroveň pro instalatéry $\rightarrow$ Konfig. systému $\rightarrow$ Systém $\rightarrow$ Term. dezinf. den

 Pomocí této funkce můžete stanovit, zda se má funkce termické dezinfekce provádět v určitý den nebo denně.

Jestliže je funkce termické dezinfekce aktivována, potom ve stanovený den nebo blok dnů jsou příslušný zásobník a související potrubí teplé vody ohřáty na teplotu nad 60 °C. Za tím účelem je hodnota požadované teploty zásobníku automaticky zvýšena na 70 °C (s hysterezí 5 K). Cirkulační čerpadlo se vypne.

Funkce je automaticky ukončena, snímá-li tepelné čidlo zásobníku déle než 60 minut teplotu > 60 °C, resp. po uplynutí doby 120 minut (aby se zamezilo "uvíznutí" v této funkci při současném odběru).

Výrobní nastavení = Vyp znamená bez termické dezinfekce.

Pokud byly plánovány **Plánovat dny mimo dům**, potom funkce termické dezinfekce není během těchto dnů aktivní. Aktivuje se hned první den po uplynutí období **Plánovat dny mimo dům** a provede se ve stanovený den v týdnu / stanoveném bloku dnů ve stanovený **Čas** (→ Strana 12).

Pokud je v systému vytápění nainstalované tepelné čerpadlo, aktivuje regulátor přídavný kotel pro účely termické dezinfekce (ochrana před bakteriemi Legionella).

#### 8.2.28 Stanovení času funkce termické dezinfekce

## Úroveň pro instalatéry $\rightarrow$ Konfig. systému $\rightarrow$ Systém $\rightarrow$ Term. dezinf. čas

 Pomocí této funkce můžete stanovit čas provedení funkce termické dezinfekce.

Při dosažení času se funkce ve stanovený den automaticky spustí, nejsou-li plánovány **Plánovat dny mimo dům**.

#### 8.2.29 Zadání data údržby

### Úroveň pro instalatéry $\rightarrow$ Konfig. systému $\rightarrow$ Systém $\rightarrow$ Datum údržby

 Do regulátoru můžete uložit datum (den, měsíc, rok) následující pravidelné údržby.

Je-li dosaženo data termínu údržby, objeví se v základním zobrazení hlášení o údržbě.

#### 8.2.30 Nastavení korekce pro vyrovnávací nádrž

## Úroveň pro instalatéry $\rightarrow$ Konfig. systému $\rightarrow$ Systém $\rightarrow$ PV triv.ak.zás.vyr.

 Je-li připojeno tepelné čerpadlo, můžete pomocí této funkce stanovit vyrovnávací hodnotu (K) pro vyrovnávací nádrž topných okruhů.

Vyrovnávací nádrž se nabíjí na výstupní teplotu a nastavenou vyrovnávací hodnotu, když je u funkce **Multifunkční relé** aktivována položka **PV**.

#### 8.2.31 Aktivujte pořadí aktivace kaskády

### Úroveň pro instalatéry $\rightarrow$ Konfig. systému $\rightarrow$ Systém $\rightarrow$ Obrácení aktivace

 Obsahuje-li systém kaskádu, můžete použít funkci změny pořadí aktivace.

- Vyp: Regulátor aktivuje zdroje tepla vždy v pořadí 1, 2, 3...
- Zap: Funkce slouží k rovnoměrnému využívání zdrojů tepla. Regulátor třídí zdroje tepla jednou denně podle doby aktivace. Přídavné topení je z třídění vyřazeno.

#### 8.2.32 Zobrazte pořadí aktivace kaskády

## Úroveň pro instalatéry $\rightarrow$ Konfig. systému $\rightarrow$ Systém $\rightarrow$ Pořadí aktivace

 Pomocí této funkce můžete zobrazit, v jakém pořadí regulátor aktivuje zdroje tepla. Přídavné topení není pořadím aktivace dotčeno, a proto není v seznamu uvedeno.

#### 8.3 Konfigurace adres RED-3

#### 8.3.1 Konfigurace vstupů a výstupů RED-3

Úroveň pro instalatéry  $\rightarrow$  Konfig. systému  $\rightarrow$  Konfig. RED-3 adr.1  $\rightarrow$  Konfigurace

Pomocí této funkce konfigurujete, jaké vstupy a výstupy chcete používat a jaké funkce vstupy a výstupy mají.

Každá konfigurace má jednoznačnou hodnotu nastavení, kterou musite zadat do funkce **Konfigurace**. Hodnota nastavení a obsazení svorek pro zvolené schéma systému jsou uvedeny v příručce systémových schémat Konfigurace systémového schématu (→ Strana 11).

Připojení aktorů a senzorů na **RED-3** (→ Strana 30)

#### 8.3.2 Konfigurace multifunkčního výstupu RED-3

## Úroveň pro instalatéry $\rightarrow$ Konfig. systému $\rightarrow$ Konfig. RED-3 adr.1 $\rightarrow$ MA RED-3

 Pomocí této funkce můžete nastavit, jaká funkce má být přiřazena multifunkčnímu výstupu.

Připojení aktorů a senzorů na **RED-3** (→ Strana 30)

Funkce **MA RED-3** se na displeji neobjeví, je-li funkce multifunkčního výstupu stanovena pomocí konfigurace systému.

#### 8.4 Konfigurace adres RED-5

#### 8.4.1 Konfigurace vstupů a výstupů RED-5

### Úroveň pro instalatéry $\rightarrow$ Konfig. systému $\rightarrow$ Sch. přip. RED-5 $\rightarrow$ Konfigurace

 Pomocí této funkce konfigurujete, jaké vstupy a výstupy chcete používat a jaké funkce vstupy a výstupy mají.

Každá konfigurace má jednoznačnou hodnotu nastavení, kterou musíte zadat do funkce **Konfigurace**. Hodnota nastavení a obsazení svorek pro zvolené schéma systému jsou uvedeny v příručce systémových schémat Konfigurace systémového schématu (→ Strana 11).

Připojení senzorů k **RED-5** (→ Strana 30)

Připojení aktorů k RED-5 (→ Strana 30)

#### 8.4.2 Konfigurace multifunkčního výstupu RED-5

## Úroveň pro instalatéry $\rightarrow$ Konfig. systému $\rightarrow$ Sch. přip. RED-5 $\rightarrow$ Konfigurace

 Pomocí této funkce můžete nastavit, jaká funkce má být přiřazena multifunkčnímu výstupu.

Připojení senzorů k **RED-5** (→ Strana 30)

Připojení aktorů k RED-5 (→ Strana 30)

### Nastavíte-li u **RED-5** konfiguraci 3 (**Konfigurace**), nesmíte nastavit **Reg. RT**.

Funkce **MA RED-5** se na displeji neobjeví, je-li funkce multifunkčního výstupu stanovena pomocí konfigurace systému.

#### 8.5 Přídavný modul

#### 8.5.1 Konfigurace multifunkčního výstupu

### Úroveň pro instalatéry $\rightarrow$ Konfig. systému $\rightarrow$ Modul větrání $\rightarrow$ Multifunkční relé 2

 Pro aktivaci cirkulačního čerpadla, odvlhčovače nebo Legionella čerpadla můžete použít multifunkční výstup 2.

Podle určeného systémového schématu je zadán multifunkční výstup 2 s jedinou funkcí, nebo můžete nastavit jednu ze dvou či tří funkcí.

## 8.5.2 Nastavení výstupního výkonu přídavného kotle k vytápění

### Úroveň pro instalatéry $\rightarrow$ Konfig. systému $\rightarrow$ Modul větrání $\rightarrow$ Příd. zdroj výkon

 Pokud jste připojili Genia Air, můžete použít tuto funkci Příd. zdroj výkon. Pomocí této funkce nastavujete stupeň (max. výstupní výkon), na kterém má přídavný kotel k vytápění pracovat při potřebě tepla.

Přídavný kotel k vytápění můžete provozovat na třech různých stupních (výstupní výkony).

#### 8.5.3 Konfigurace multifunkčního vstupu

#### Úroveň pro instalatéry → Konfig. systému → Modul větrání → Multifunkční relé

 Je-li připojeno tepelné čerpadlo, můžete používat funkci Multifunkční relé. Přitom se regulátor spojí se vstupem tepelného čerpadla.

Vstup u Genia Air je: ME

Je-li na vstupu tepelného čerpadla signál, jsou možné následující funkce.

**nepouž.**: Regulátor neaktivuje žádné funkce. Regulátor ignoruje stávající signál.

**1× cirk.**: Provozovatel stiskl tlačítko pro cirkulaci. Regulátor krátkou dobu řídí cirkulační čerpadlo.

PV: Připojený fotovoltaický systém vyrábí přebytečný proud, který má používat topný systém. Regulátor aktivuje nabíjení vyrovnávací nádrže v topném okruhu. Přitom je vyrovnávací nádrž nabíjena na výstupní teplotu a korekci, viz Nastavení korekce pro vyrovnávací nádrž (→ Strana 12), tak dlouho, až signál na vstupu tepelného čerpadla opět zmizí.

#### 8.6 Okruh teplé vody

#### 8.6.1 Nastavení zásobníku

## Úroveň pro instalatéry $\rightarrow$ Konfig. systému $\rightarrow$ Teplá voda $\rightarrow$ Zásobník

 Pomocí této funkce můžete zásobník pro okruh teplé vody aktivovat nebo deaktivovat.

Je-li zásobník zapojen do topného systému, musí mít nastavení vždy hodnotu "aktivní".

## 8.6.2 Nastavení druhu provozu pro okruh teplé vody

Úroveň pro instalatéry  $\rightarrow$  Konfig. systému  $\rightarrow$  Teplá voda  $\rightarrow$  Provoz. rež. TV  $\rightarrow$  Vyp

Úroveň pro instalatéry  $\rightarrow$  Konfig. systému  $\rightarrow$  Teplá voda  $\rightarrow$  Provoz. rež. TV  $\rightarrow$  Auto

Úroveň pro instalatéry  $\rightarrow$  Konfig. systému  $\rightarrow$  Teplá voda  $\rightarrow$  Provoz. rež. TV  $\rightarrow$  Den

 Pomocí této funkce můžete nastavit druh provozu pro okruh teplé vody.

Podrobný popis pro funkci **Provozní režim** je uveden v návodu k obsluze regulátoru.

## 8.6.3 Nastavení požadované teploty zásobníku (teplá voda)

### Nebezpečí!

Ohrožení života bakteriemi Legionella! Bakterie Legionella se vyvíjejí při teplotách

nižších než 60 °C.

 Zajistěte, aby provozovatel znal všechna opatření pro termickou dezinfekci (ochrana před bakteriemi Legionella) a splnil tak platné předpisy prevence šíření bakterií Legionella.

## Úroveň pro instalatéry $\rightarrow$ Konfig. systému $\rightarrow$ Teplá voda $\rightarrow$ Teplá voda

 Pomocí této funkce můžete stanovit požadovanou teplotu pro připojený zásobník teplé vody (**Teplá voda**). Na regulátoru nastavte požadovanou teplotu tak, aby byla právě pokryta potřeba tepla provozovatele.

#### 8.6.4 Zobrazení skutečné teploty zásobníku teplé vody

Úroveň pro instalatéry  $\rightarrow$  Konfig. systému  $\rightarrow$  Teplá voda  $\rightarrow$  Skut. tep. zásobníku

 Pomocí této funkce můžete zobrazit naměřenou teplotu zásobníku.

#### 8.6.5 Zobrazení stavu nabíjecího čerpadla zásobníku

Úroveň pro instalatéry  $\rightarrow$  Konfig. systému  $\rightarrow$  Teplá voda  $\rightarrow$  Nabíj. čer. zásob.

 Pomocí této funkce můžete zobrazit stav nabíjecího čerpadla zásobníku (Zap, Vyp).

## 8.6.6 Zobrazení požadované výstupní teploty okruhu teplé vody

Úroveň pro instalatéry  $\rightarrow$  Konfig. systému  $\rightarrow$  Teplá voda  $\rightarrow$  Pož. výst. teplota

 Pomocí této funkce můžete zobrazit hodnotu požadované teploty na výstupu do okruhu teplé vody.

#### 8.6.7 Zobrazení stavu cirkulačního čerpadla

Úroveň pro instalatéry  $\rightarrow$  Konfig. systému  $\rightarrow$  Teplá voda  $\rightarrow$  Cirkulační čerpadlo

Pomocí této funkce můžete zobrazit stav cirkulačního čerpadla (Zap, Vyp).

#### 8.7 Akumulační zásobník

8.7.1 Zobrazení teploty nahoře v trivalentním akumulačním zásobníku

### Úroveň pro instalatéry $\rightarrow$ Konfig. systému $\rightarrow$ Vyrovnávací nádrž $\rightarrow$ Teplota zásob. horní

 Pomocí této funkce můžete zobrazit hodnotu skutečné teploty v horním prostoru trivalentního akumulačního zásobníku.

## 8.7.2 Zobrazení teploty dole v trivalentním akumulačním zásobníku

### Úroveň pro instalatéry $\rightarrow$ Konfig. systému $\rightarrow$ Vyrovnávací nádrž $\rightarrow$ Teplota zásob. dolní

 Pomocí této funkce můžete zobrazit hodnotu skutečné teploty v dolním prostoru trivalentního akumulačního zásobníku.

#### 8.8 OKRUH 1

Topný okruh můžete používat pro různé funkce (topný okruh, okruh nádrže, okruh pevné hodnoty atd.). Displej zobrazuje pouze funkce, které potřebujete pro používání topného okruhu. Z přehledu můžete vybírat funkce, které můžete nastavovat nebo zobrazovat při konfiguraci.

Funkce pro topný okruh (→ Strana 31)

#### 8.8.1 Nastavení druhu okruhu

### Úroveň pro instalatéry $\rightarrow$ Konfig. systému $\rightarrow$ OKRUH 1 $\rightarrow$ Druh okruhu

Pomocí této funkce můžete stanovit, jaká funkce má být topnému okruhu přiřazena.

První topný okruh v systému má nastavení z výroby **Topení**. Všechny další topné okruhy mají nastavení z výroby **Nepo-vol.**, které příp. musíte aktivovat.

Nepovol.: Topný okruh se nepoužívá.

**Topení**: Topný okruh se používá k topení a reguluje se podle venkovní teploty. V závislosti na schématu systému se může jednat o směšovací okruh, nebo o přímý okruh.

**Bazén**: Topný okruh se používá jako okruh nádrže. Externí regulátor nádrže můžete připojit na vstup DEM1 až DEMx u **RED-3**. Pokud jsou svorky na vstupu zkratované, nedochází k požadavku tepla. Pokud jsou svorky na vstupu rozpojené, k požadavku tepla dochází.

**Pev. hod.**: Topný okruh je regulován na dvě pevné požadované výstupní teploty. Topný okruh lze přepínat mezi dvěma požadovanými výstupními teplotami.

Podle zvoleného **Druh okruhu** se na displeji jako položky seznamu zobrazí pouze příslušné funkce.

#### 8.8.2 Zobrazení stavu čerpadla topení

## Úroveň pro instalatéry $\rightarrow$ Konfig. systému $\rightarrow$ OKRUH 1 $\rightarrow$ Stav čerpadla

Pomocí této funkce můžete zobrazit aktuální stav (Zap, Vyp) čerpadla topného okruhu.

#### 8.8.3 Zobrazení stavu směšovacího okruhu

Úroveň pro instalatéry  $\rightarrow$  Konfig. systému  $\rightarrow$  OKRUH 2  $\rightarrow$  Směšovací okruh

 Pomocí této funkce můžete zobrazit aktuální stav (Otevírá, Zavírá, Stojí) směšovače topného okruhu OKRUH2.

#### 8.8.4 Nastavení převýšení teploty

### Úroveň pro instalatéry $\rightarrow$ Konfig. systému $\rightarrow$ OKRUH 1 $\rightarrow$ Převýšení teploty

Pomocí této funkce můžete nastavit převýšení teploty.
 Převýšení teploty zvyšuje aktuální požadovanou teplotu topného okruhu o nastavenou hodnotu.

Funkce u směšovacích okruhů s pevně nastaveným přimícháváním umožňuje, že v ohřívacím provozu může být dosaženo požadované teploty, přestože pevně nastavené přimíchávání výrazně snižuje teplotu směšovacího okruhu.

Funkce navíc umožňuje dosažení optimálního rozsahu regulace pro provoz směšovacího ventilu. Stabilní provoz je možný jen tehdy, když směšovací ventil musí jen zřídka najíždět na krajní hodnoty. Tím se zajistí vyšší kvalita regulace.

## 8.8.5 Zobrazení požadované výstupní teploty topného okruhu

Úroveň pro instalatéry  $\rightarrow$  Konfig. systému  $\rightarrow$  OKRUH 1  $\rightarrow$  Pož. výst. teplota

 Pomocí této funkce můžete zobrazit hodnotu požadované teploty na výstupu do topného okruhu.

#### 8.8.6 Zobrazení skutečné teploty

### Úroveň pro instalatéry $\rightarrow$ Konfig. systému $\rightarrow$ OKRUH 1 $\rightarrow$ Skutečná teplota

 Pomocí této funkce můžete zobrazit hodnotu skutečné teploty topného okruhu.

#### 8.8.7 Zobrazení stavu topného okruhu

Úroveň pro instalatéry  $\rightarrow$  Konfig. systému  $\rightarrow$  OKRUH 1  $\rightarrow$  Stav

 Pomocí této funkce můžete zobrazit, v jakém druhu provozu se nachází OKRUH 1.

Vyp: Topný okruh nehlásí žádnou spotřebu energie.

Top. rež. Topný okruh se nachází v topném provozu.

Chlazení: Topný okruh se nachází v chladicím provozu.

**Tep. v.**: Topný okruh se nachází v topném provozu pro teplou vodu v zásobníku.

### 8.8.8 Nastavení teplotní hranice pro deaktivaci topného okruhu

### Úroveň pro instalatéry $\rightarrow$ Konfig. systému $\rightarrow$ OKRUH 1 $\rightarrow$ Vypínací mez AT

 Pomocí této funkce můžete nastavit teplotní hranici. Jeli venkovní teplota vyšší než nastavená vypínací hranice, regulátor deaktivuje topný provoz.

#### 8.8.9 Nastavení vysoké požadované výstupní teploty okruhu nádrže, resp. okruhu pevné hodnoty

Úroveň pro instalatéry  $\rightarrow$  Konfig. systému  $\rightarrow$  OKRUH 1  $\rightarrow$  Pož. výst. tep. vys.

 Pomocí této funkce můžete nastavit vysokou hodnotu požadované teploty na výstupu do okruhu nádrže, resp. okruhu pevné hodnoty. Vysoká požadovaná výstupní teplota platí pro časové intervaly, které mají hodnotu Zap.

Předpokladem je následující:

- Ve funkci Druh okruhu jste zvolili nastavení Bazén, resp.
   Pev. hod.
- Ve funkci Časový program topení jste zvolili nastavení Zap pro časové intervaly.

## 8.8.10 Nastavení nízké požadované výstupní teploty okruhu nádrže, resp. okruhu pevné hodnoty

### Úroveň pro instalatéry $\rightarrow$ Konfig. systému $\rightarrow$ OKRUH 1 $\rightarrow$ Pož. výst. tep. níz.

 Pomocí této funkce můžete nastavit nízkou hodnotu požadované teploty na výstupu do okruhu nádrže, resp. okruhu pevné hodnoty. Nízká požadovaná výstupní teplota platí pro časové intervaly, které mají hodnotu Vyp.

Předpokladem je následující:

- Ve funkci Druh okruhu jste zvolili nastavení Bazén, resp.
   Pev. hod..
- Ve funkci Časový program topení jste zvolili nastavení Vyp pro časové intervaly.

#### 8.8.11 Aktivace připojení teploty místnosti

### Úroveň pro instalatéry $\rightarrow$ Konfig. systému $\rightarrow$ OKRUH 1 $\rightarrow$ Připoj. pok. teploty

 Pomocí této funkce můžete stanovit, zda má být navíc využito teplotní čidlo vestavěné v regulátoru, popř. v zařízení pro dálkové ovládání.

Předpokladem je následující:

- Pokud je součástí instalace dálkový ovladač, je nainstalován v obytné místnosti.
- Regulátor nebo příp. dálkový ovladač je ve funkci Přiřazení zóny přiřazen zóně, ve které je regulátor, příp. dálkový ovladač instalován. Pokud žádné přiřazení zóny nevykonáte, nemá funkce Připoj. pok. teploty žádný vliv.

#### Žádný: Teplotní čidlo není pro regulaci využito.

**Při.p.te.**: Vestavěné teplotní čidlo měří aktuální teplotu místnosti v referenční místnosti. Tato hodnota se porovnává s požadovanou teplotou místnosti a při rozdílu se provede přizpůsobení teploty vody na výstupu do topení pomocí hodnoty tzv. "Účinné požadované teploty místnosti". Účinná požadovaná teplota místnosti = nastavená požadovaná teplota místnosti + (nastavená požadovaná teplota místnosti – naměřená teplota místnosti). Namísto nastavené požadovaná teploty místnosti se potom pro regulaci použije požadovaná teplota místnosti.

**Termost.**: Funkce jako při spínání, navíc se však zóna vypne, když je naměřená teplota místnosti o +3/16 K vyšší než nastavená požadovaná teplota místnosti. Když teplota místnosti opět klesne o +2/16 K pod nastavenou požadovanou teplotu místnosti, zóna se opět zapne. Používání připojení teploty místnosti spolu s pečlivým výběrem topné křivky zajišťuje optimální regulaci topného systému.

#### 8.8.12 Nastavení topné křivky

Úroveň pro instalatéry  $\rightarrow$  Konfig. systému  $\rightarrow$  OKRUH 1  $\rightarrow$  Topná křivka

 Pokud nastavení topné křivky není dostatečné k tomu, aby regulace klimatu v místnosti odpovídala požadavkům provozovatele, můžete přizpůsobit nastavení provedené při instalaci.

Aktivujete-li funkci **Adapt. topná křivka**, musíte přizpůsobit hodnotu topné křivky uspořádání vytápěného prostoru.

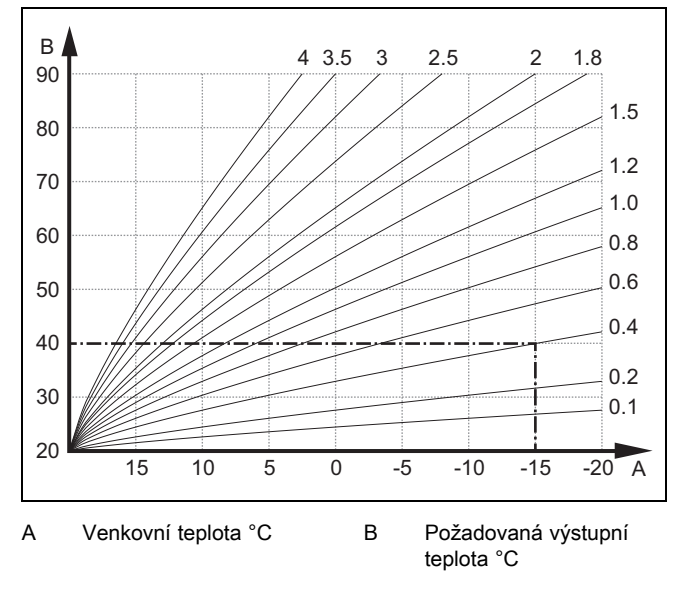

Na obrázku jsou možné topné křivky od 0.1 do 4.0 pro požadovanou teplotu místnosti 20 °C. Pokud se zvolí např. topná křivka 0.4, potom při venkovní teplotě -15 °C bude teplota na výstupu do topení řízena na 40 °C.

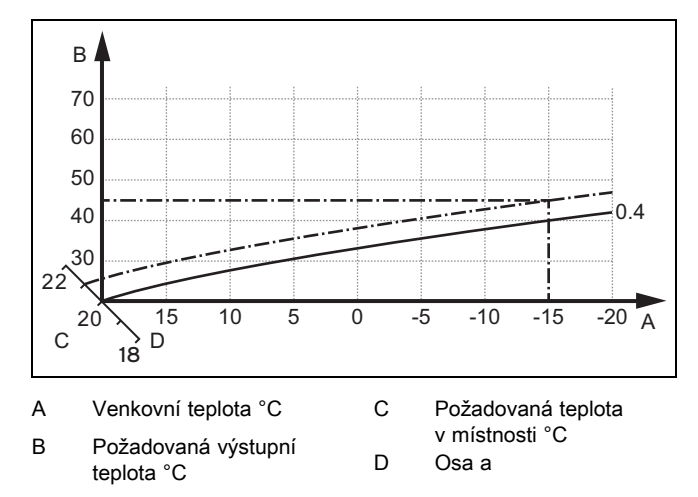

Je-li zvolena topná křivka 0.4 a zadána požadovaná teplota v místnosti 21 °C, topná křivka se posune podle obrázku. Na ose skloněné pod úhlem 45° se topná křivka paralelně posune podle hodnoty požadované teploty místnosti. Při venkovní teplotě –15 °C zajistí regulace výstupní teplotu 45 °C.

## 8.8.13 Nastavení minimální teploty na výstupu pro topný okruh

### Úroveň pro instalatéry $\rightarrow$ Konfig. systému $\rightarrow$ OKRUH 1 $\rightarrow$ Min. teplota

 Pomocí této funkce můžete zadat minimální hodnotu v topném provozu pro teplotu na výstupu do topení pro každý topný okruh, pod kterou by ji regulace neměla nechat poklesnout. Regulátor porovnává vypočtenou teplotu na výstupu do topení s nastavenou hodnotou minimální teploty a při zjištění rozdílu ji řídí na vyšší hodnotu.

## 8.8.14 Nastavení maximální výstupní teploty pro topný okruh

## Úroveň pro instalatéry $\rightarrow$ Konfig. systému $\rightarrow$ OKRUH 1 $\rightarrow$ Maximální teplota

 Pomocí této funkce můžete zadat maximální hodnotu pro výstupní teplotu v topném provozu pro každý okruh, kterou by regulace neměla nechat překročit. Regulátor porovnává vypočtenou výstupní teplotu s nastavenou hodnotou maximální teploty a při zjištění rozdílu ji reguluje na nižší hodnotu.

#### 8.8.15 Aktivace Chlazení povoleno

## Úroveň pro instalatéry $\rightarrow$ Konfig. systému $\rightarrow$ OKRUH 1 $\rightarrow$ Chlazení povoleno

 Je-li připojeno tepelné čerpadlo, můžete používat funkci Chlazení pro topný okruh.

#### 8.8.16 Aktivace sledování rosného bodu

## Úroveň pro instalatéry $\rightarrow$ Konfig. systému $\rightarrow$ OKRUH 1 $\rightarrow$ Sledování ros. bodu

 Pomocí této funkce můžete aktivovat sledování rosného bodu.

Je-li aktivováno sledování rosného bodu, porovnává regulátor nastavenou minimální požadovanou výstupní teplotu chlazení s hodnotou rosného bodu + korekce. Regulátor zvolí vždy vyšší teplotu, aby se nemohl tvořit kondenzát.

#### 8.8.17 Nastavení korekce rosného bodu

## Úroveň pro instalatéry $\rightarrow$ Konfig. systému $\rightarrow$ OKRUH 1 $\rightarrow$ Korek. rosného bodu

Pomocí této funkce můžete nastavit korekci rosného bodu.

Korekce je bezpečnostní přídavek připočtený k rosnému bodu. Regulátor zvolí pro vypočítanou výstupní teplotu maximum z nastavené výstupní teploty a hodnoty rosného bodu + korekce.

## 8.8.18 Nastavení ukončení chlazení venkovní teploty

## Úroveň pro instalatéry $\rightarrow$ Konfig. systému $\rightarrow$ OKRUH 1 $\rightarrow$ Ukon. chl. ven. tep.

 Pomocí této funkce můžete nastavit teplotní hranici, od které se chlazení vypne. Je-li venkovní teplota nižší než nastavená teplotní hranice, regulátor zastaví chladicí provoz.

#### 8.8.19 Nastavení minimálního průtoku chlazení

### Úroveň pro instalatéry $\rightarrow$ Konfig. systému $\rightarrow$ OKRUH 1 $\rightarrow$ Min. průtok chlazení

 Pokud je připojené tepelné čerpadlo a je aktivovaná funkce Chlazení povoleno pro daný topný okruh, můžete nastavit minimální požadovanou výstupní teplotu pro druh provozu Chlazení povoleno.

Regulátor řídí topný okruh na minimální požadovanou výstupní teplotu chlazení, i když provozovatel nastavil nižší požadovanou teplotu pro chlazení.

#### 8.8.20 Zobrazení stavu externí potřeby tepla

### Úroveň pro instalatéry $\rightarrow$ Konfig. systému $\rightarrow$ OKRUH 1 $\rightarrow$ Stav ext. pož. tepla

Pomocí této funkce můžete zobrazit stav na externím vstupu, zda existuje potřeba tepla.

Podle konfigurace **RED-3** má každý topný okruh jeden externí vstup. Na tento externí vstup můžete např. připojit externí regulátor zón.

### 8.8.21 Předvolba chování regulace pro ochranu před mrazem

### Úroveň pro instalatéry $\rightarrow$ Konfig. systému $\rightarrow$ OKRUH 1 $\rightarrow$ Protimraz. ochr.

 Pomocí této funkce můžete předvolit chování regulátoru v automatickém provozu samostatně pro každý topný okruh. Výrobní nastavení: Eco

Vybrat je možno ze dvou způsobů regulace, které je možno dále přizpůsobit využitím připojení teploty místnosti.

Nastavíte-li u funkce **Připoj. pok. teploty** hodnotu **Termost.**, nemá funkce **Protimraz. ochr.** žádný vliv. Regulátor řídí požadovanou teplotu v místnosti vždy na 5 °C.

- Eco: Druh provozu Auto a Vyp je vypnutý. Při připojeném směšovacím okruhu je čerpadlo topení vypnuté a směšovač topného okruhu je zavřený. Venkovní teplota je sledována. Jestliže venkovní teplota klesne pod 4 °C, zapne regulátor po uplynutí doby zpoždění ochrany proti zamrznutí funkci topení. Čerpadlo topení se spustí. Při připojeném směšovacím okruhu se čerpadlo topení a směšovač topného okruhu spustí. Regulátor řídí požadovanou teplotu místnosti na nastavenou teplotu Noč. tep.. Navzdory zapnuté funkci topení je zdroj tepla aktivní pouze v případě potřeby. Funkce topení zůstává zapnutá tak dlouho, než se venkovní teplota zvýší nad 4 °C, poté regulátor funkci topení vypne, ale sledování venkovní teploty zůstane stále aktivní.
- Noč. tep.: Funkce topení se zapne, požadovaná teplota místnosti se přestaví na nastavenou hodnotu Noc a je na ni řízena.

#### 8.9 ZÓNA 1

#### 8.9.1 Deaktivace zóny

### Úroveň pro instalatéry $\rightarrow$ Konfig. systému $\rightarrow$ ZÓNA 1 $\rightarrow$ Zóna aktivována

 Pomocí této funkce můžete deaktivovat zónu, kterou nepotřebujete.

Všechny stávající zóny se na displeji zobrazí, když jsou přítomné topné okruhy aktivovány ve funkci **Druh okruhu**.

Nastavení druhu okruhu (→ Strana 14)

#### 8.9.2 Změna názvů zón

Úroveň pro instalatéry  $\rightarrow$  Konfig. systému  $\rightarrow$  ZÓNA 1  $\rightarrow$  Název zóny

Názvy zón předvolené z výroby můžete libovolně změnit.
 Délka názvu je omezena na 10 znaků.

#### 8.9.3 Přiřazení zóny

### Úroveň pro instalatéry $\rightarrow$ Konfig. systému $\rightarrow$ ZÓNA 1 $\rightarrow$ Při-řazení zóny

 Pomocí této funkce přiřadíte zvolené zóně zařízení (regulátor nebo dálkový ovladač), které je v dané zóně nainstalováno. Regulace navíc využívá prostorový termostat přiřazeného zařízení.

Jestliže jste přiřadili dálkový ovladač, využívá tento dálkový ovladač veškeré hodnoty přiřazené zóny.

Pokud žádné přiřazení zóny nevykonáte, nemá funkce **Při**poj. pok. teploty žádný vliv.

#### 8.9.4 Zobrazení pokojové teploty

Úroveň pro instalatéry  $\rightarrow$  Konfig. systému  $\rightarrow$  ZÓNA 1  $\rightarrow$  Skut. pokojová tep.

 Je-li regulátor přiřazen některé zóně, můžete zobrazit aktuální pokojovou teplotu.

Regulátor má vestavěné teplotní čidlo, které zjišťuje pokojovou teplotu.

#### 8.9.5 Zobrazení stavu ventilu zóny

### Úroveň pro instalatéry $\rightarrow$ Konfig. systému $\rightarrow$ ZÓNA 1 $\rightarrow$ Stav ventil zóny

 Pomocí této funkce můžete zobrazit aktuální stav ventilu zóny (Otevřený, Zavřený).

#### 8.9.6 Nastavení noční teploty

Úroveň pro instalatéry  $\rightarrow$  Konfig. systému  $\rightarrow$  ZÓNA 1  $\rightarrow$  Noční teplota

 Pomocí této funkce můžete nastavit hodnotu požadované noční teploty zóny.

Noční teplota je teplota, na kterou má být sníženo vytápění v době malých požadavků na teplotu (např. v noci).

## 8.10 Zdroj tepla 1, Tepelné čerpadlo 1 resp. Příd. mod. tep. čerp.

#### 8.10.1 Zobrazení stavu

Úroveň pro instalatéry  $\rightarrow$  Konfig. systému  $\rightarrow$  Zdroj tepla 1  $\rightarrow$  Aktuální výst. tepl.

Úroveň pro instalatéry  $\rightarrow$  Konfig. systému  $\rightarrow$  Tepelné čerpadlo 1  $\rightarrow$  Aktuální výst. tepl.

Úroveň pro instalatéry  $\rightarrow$  Konfig. systému  $\rightarrow$  Příd. mod. tep. čerp.  $\rightarrow$  Aktuální výst. tepl.

 Pomocí této funkce můžete zobrazit, jakou potřebu hlásí regulátor zdroji tepla, tepelnému čerpadlu, resp. přídavnému modulu tepelného čerpadla.

Poh. rež.: Regulátor nehlásí žádnou spotřebu energie.

Top. pr.: Regulátor hlásí potřebu energie pro topný provoz.

Chlazení: Regulátor hlásí potřebu energie pro chladicí provoz.

**Tep. v.**: Regulátor hlásí potřebu energie pro ohřev teplé vody.

#### 8.10.2 Zobrazení skutečné výstupní teploty

Úroveň pro instalatéry  $\rightarrow$  Konfig. systému  $\rightarrow$  Zdroj tepla 1  $\rightarrow$  Stav

Úroveň pro instalatéry  $\rightarrow$  Konfig. systému  $\rightarrow$  Příd. mod. tep. čerp.  $\rightarrow$  Stav

Úroveň pro instalatéry  $\rightarrow$  Konfig. systému  $\rightarrow$  Zdroj tepla 1  $\rightarrow$  Aktuální výst. tepl.

 Pomocí této funkce můžete zobrazit aktuální skutečnou výstupní teplotu zdroje tepla, tepelného čerpadla, resp. přídavného modulu tepelného čerpadla.

#### 8.11 Solární okruh

#### 8.11.1 Zobrazení teploty kolektoru

Úroveň pro instalatéry  $\rightarrow$  Konfig. systému  $\rightarrow$  Solární okruh  $\rightarrow$  Teplota kolektoru

 Pomocí této funkce můžete zobrazit aktuální teplotu na teplotním čidle kolektoru.

#### 8.11.2 Zobrazení stavu solárního čerpadla

Úroveň pro instalatéry  $\rightarrow$  Konfig. systému  $\rightarrow$  Solární okruh  $\rightarrow$  Stav solárního čerp.

 Pomocí této funkce můžete zobrazit aktuální stav solárního čerpadla (Zap, Vyp).

#### 8.11.3 Zobrazení doby chodu solárního čerpadla

Úroveň pro instalatéry  $\rightarrow$  Konfig. systému  $\rightarrow$  Solární okruh  $\rightarrow$  Čas chodu sol. čerp.

 Pomocí této funkce můžete zobrazit naměřené hodiny provozu solárního čerpadla od uvedení do provozu nebo od posledního vynulování.

#### 8.11.4 Vynulování doby chodu solárního čerpadla

### Úroveň pro instalatéry $\rightarrow$ Konfig. systému $\rightarrow$ Solární okruh $\rightarrow$ Vynul. dobu chodu

 Pomocí této funkce můžete vynulovat celkový počet provozních hodin solárního čerpadla.

#### 8.11.5 Zobrazení hodnoty čidla solárního zisku

Úroveň pro instalatéry  $\rightarrow$  Konfig. systému  $\rightarrow$  Solární okruh  $\rightarrow$  Čidlo solár. zisku

 Pomocí této funkce můžete zobrazit aktuální hodnotu čidla solárního zisku.

## 8.11.6 Nastavení průtoku solární kapaliny v solárním okruhu

Úroveň pro instalatéry  $\rightarrow$  Konfig. systému  $\rightarrow$  Solární okruh  $\rightarrow$  Průtok solár. kap.

 V této funkci zadáváte hodnotu průtočného množství. Tato hodnota slouží pro výpočet solárního zisku.

Je-li v systému instalován **GHS 70**, poskytuje **GHS 70** hodnotu průtočného množství. Regulátor v této funkci ignoruje zadanou hodnotu.

#### 8.11.7 Kick solár. čerpadla Aktivace

### Úroveň pro instalatéry $\rightarrow$ Konfig. systému $\rightarrow$ Solární okruh $\rightarrow$ Kick solár. čerpadla

 Pomocí této funkce můžete aktivovat počáteční impuls čerpadla pro solární čerpadlo, aby se zrychlilo zjištění teploty kolektoru.

Z důvodu konstrukce dochází u většiny kolektorů při zjištění naměřené teploty k časovému zpoždění. Pomocí funkce **Kick solár. čerpadla** můžete toto časové zpoždění zkrátit. Při aktivované funkci Kick solár. čerpadla se solární čerpadlo zapne na 15 s (počáteční impulz solárního čerpadla), když teplota na teplotním čidle kolektoru stoupne o 2 K za hodinu. Tím je ohřátá solární kapalina rychleji přepravována k místu měření.

#### 8.11.8 Nastavení funkce ochrany solárního okruhu

### Úroveň pro instalatéry $\rightarrow$ Konfig. systému $\rightarrow$ Solární okruh $\rightarrow$ Ochr. solár. okruhu

 Pomocí této funkce můžete stanovit hranici teploty pro zjištěnou teplotu kolektoru v solárním okruhu.

Překročí-li dodávané solární teplo aktuální potřebu energie (např. všechny zásobníky jsou plně ohřáté), může výrazně stoupnout teplota v kolektorovém poli. V případě, že teplota na teplotním čidle kolektoru překročí bezpečnou teplotu, je za účelem ochrany solárního okruhu před přehřátím (čerpadlo, ventily apod.) vypnuto solární čerpadlo. Po ochlazení (hystereze 35 K) se solární čerpadlo opět zapne.

#### 8.11.9 Nastavení minimální teploty kolektoru

### Úroveň pro instalatéry $\rightarrow$ Konfig. systému $\rightarrow$ Solární okruh $\rightarrow$ Min. tepl. kolektoru

 Pomocí této funkce můžete nastavit minimální teplotu kolektoru.

Stanovení spínací diference pro solární ohřev (→ Strana 19)

## 8.11.10 Nastavení doby odvzdušnění pro solární okruh

### Úroveň pro instalatéry $\rightarrow$ Konfig. systému $\rightarrow$ Solární okruh $\rightarrow$ Doba odvzdušnění

Funkce podporuje odvzdušnění solárního okruhu.

Regulátor ukončí funkci, když uplyne zadaná doba odvzdušnění, funkce ochrany solárního okruhu je aktivní nebo je překročena maximální teplota zásobníku.

#### 8.11.11 Zobrazení aktuálního průtoku GHS 70

## Úroveň pro instalatéry $\rightarrow$ Konfig. systému $\rightarrow$ Solární okruh $\rightarrow$ Akt. solární průtok

 Pomocí této funkce můžete zobrazit naměřený průtok (průtočné množství) GHS 70.

#### 8.12 Solární zásobník 1

#### 8.12.1 Stanovení spínací diference pro solární ohřev

## Úroveň pro instalatéry $\rightarrow$ Konfig. systému $\rightarrow$ Solární zásobník $\rightarrow$ Spínací diference

 Pomocí této funkce můžete stanovit hodnotu rozdílu teploty pro spuštění solárního ohřevu zásobníku. Rozdíl teplot se měří mezi teplotním čidlem zásobníku dole a teplotním čidlem kolektoru.

Když rozdíl teplot přesáhne nastavenou hodnotu rozdílu a nastavenou minimální teplotu kolektoru, regulátor zapne solární čerpadlo. Solární zásobník se nabíjí. Hodnotu rozdílu lze stanovit samostatně pro dva připojené solární zásobníky.

### 8.12.2 Stanovení vypínací diference pro solární ohřev

### Úroveň pro instalatéry $\rightarrow$ Konfig. systému $\rightarrow$ Solární zásobník $\rightarrow$ Vypínací diference

 Pomocí této funkce můžete stanovit hodnotu rozdílu teploty pro zastavení solárního ohřevu zásobníku. Rozdíl teplot se měří mezi teplotním čidlem zásobníku dole a teplotním čidlem kolektoru.

Když rozdíl teplot poklesne pod nastavenou hodnotu rozdílu, regulátor vypne solární čerpadlo. Solární zásobník se již nenabíjí. Hodnota vypínací diference musí být nejméně o 1 K menší než nastavená hodnota hodnoty spínací diference.

#### 8.12.3 Stanovení maximální teploty pro solární zásobník

#### Úroveň pro instalatéry → Konfig. systému → Solární zásobník → Maximální teplota

 Pomocí této funkce můžete stanovit maximální hodnotu jako omezení teploty solárního zásobníku, aby byl zajištěn nejen co nejvyšší zisk z ohřevu solárního zásobníku, ale také ochrana proti zavápnění.

Když je překročena maximální nastavená teplota na teplotním čidle zásobníku dole, regulátor vypne solární čerpadlo. Solární ohřev je znovu uvolněn až poté, co teplota na teplotním čidle zásobníku dole poklesla o 1,5 až 9 K v závislosti na maximální teplotě. Nastavená maximální teplota nesmí překročit maximálně přípustnou teplotu vody v použitém zásobníku.

## 8.12.4 Zobrazení hodnoty teplotního čidla zásobníku dole

### Úroveň pro instalatéry $\rightarrow$ Konfig. systému $\rightarrow$ Solární zásobník $\rightarrow$ Teplota zásob. dolní

 Pomocí této funkce můžete zobrazit aktuální naměřenou hodnotu teplotního čidla zásobníku dole.

#### 8.13 2. regulace rozdílu teplot

## 8.13.1 Stanovení spínací diference pro druhou regulaci rozdílu teplot

### Úroveň pro instalatéry $\rightarrow$ Konfig. systému $\rightarrow$ Reg. rozdílu teplot $\rightarrow$ Spínací diference

 Pomocí této funkce můžete určit hodnotu rozdílu pro spuštění regulace rozdílu teplot, jako např. solární podpory vytápění.

Pokud rozdíl mezi čidlem rozdílu teplot 1 a čidlem rozdílu teplot 2 překračuje zadanou spínací diferenci a minimální teplotu na čidlu rozdílu teplot 1, regulátor aktivuje výstup rozdílu teplot. Regulace rozdílu teplot se spustí.

## 8.13.2 Stanovení vypínací diference pro druhou regulaci rozdílu teplot

### Úroveň pro instalatéry $\rightarrow$ Konfig. systému $\rightarrow$ Reg. rozdílu teplot $\rightarrow$ Vypínací diference

 Pomocí této funkce můžete určit hodnotu rozdílu pro zastavení regulace rozdílu teplot, jako např. solární podpory vytápění.

Pokud rozdíl mezi čidlem rozdílu teplot 1 a čidlem rozdílu teplot 2 nedosahuje zadané vypínací diference nebo překračuje maximální teplotu na čidlu rozdílu teplot 2, regulátor aktivuje výstup rozdílu teplot. Regulace rozdílu teplot se zastaví.

#### 8.13.3 Nastavení minimální teploty

### Úroveň pro instalatéry $\rightarrow$ Konfig. systému $\rightarrow$ Reg. rozdílu teplot $\rightarrow$ Min. teplota

 Pomocí této funkce můžete nastavit minimální teplotu pro spuštění regulace rozdílu teplot.

Stanovení spínací diference pro druhou regulaci rozdílu teplot ( $\rightarrow$  Strana 19)

#### 8.13.4 Nastavení maximální teploty

#### Úroveň pro instalatéry → Konfig. systému → Reg. rozdílu teplot → Maximální teplota

 Pomocí této funkce můžete nastavit maximální teplotu pro zastavení regulace rozdílu teplot.

Stanovení vypínací diference pro druhou regulaci rozdílu teplot (→ Strana 19)

#### 8.13.5 Zobrazení hodnoty čidla rozdílu teplot 1

### Úroveň pro instalatéry $\rightarrow$ Konfig. systému $\rightarrow$ Reg. rozdílu teplot $\rightarrow$ Čidlo TD1

 Pomocí této funkce můžete zobrazit aktuální naměřenou hodnotu čidla rozdílu teplot 1 (TD1).

#### 8.13.6 Zobrazení hodnoty čidla rozdílu teplot 2

### Úroveň pro instalatéry $\rightarrow$ Konfig. systému $\rightarrow$ Reg. rozdílu teplot $\rightarrow$ Čidlo TD2

 Pomocí této funkce můžete zobrazit aktuální naměřenou hodnotu čidla rozdílu teplot 2 (TD2).

#### 8.13.7 Zobrazení stavu regulace rozdílu teplot

Úroveň pro instalatéry  $\rightarrow$  Konfig. systému  $\rightarrow$  Reg. rozdílu teplot  $\rightarrow$  Výstup TD

### 9 Chybová hlášení a poruchy

 Pomocí této funkce můžete zobrazit stav regulace rozdílu teplot.

#### 8.14 Výběr rozšiřujícího modulu pro test čidel a pohonů

#### Úroveň pro instalatéry $\rightarrow$ Test senzor/aktor $\rightarrow$ Modul

 Pomocí této funkce můžete vybrat připojený rozšiřující modul pro test čidel a pohonů. Regulátor zobrazí seznam čidel a pohonů vybraného rozšiřujícího modulu. Jestliže výběr pohonu potvrdíte tlačítkem OK, regulátor zapne příslušné relé. Pohon může být zkontrolován po stránce funkce. Aktivní je jen aktivovaný pohon, všechny ostatní pohony jsou v této době "vypnuty".

Můžete např. nechat vyjíždět směšovač ve směru Otevřený a zkontrolovat, zda je směšovač správně připojen, nebo aktivovat čerpadlo a zkontrolovat, zda se čerpadlo rozbíhá. Když vyberete některé čidlo, zobrazí se na regulátoru naměřená hodnota vybraného čidla. Zobrazte hodnoty čidel pro vybrané komponenty a zkontrolujte, zda zobrazená čidla dodávají očekávané hodnoty (teplota, tlak, průtok...).

#### 8.15 Rádiové spojení

#### 8.15.1 Zobrazení síly příjmu regulátoru

## Úroveň pro instalatéry $\rightarrow$ Rádiové spojení $\rightarrow$ Příjem regulátor

- Pomocí této funkce můžete zobrazit sílu příjmu mezi rádiovým přijímačem a regulátorem.
- 4: Rádiové spojení je v přijatelném rozsahu. Je-li síla příjmu < 4, je rádiové spojení nestabilní.
- 10: Rádiové spojení je velmi stabilní.

#### 8.15.2 Zobrazení síly příjmu venkovního čidla

## Úroveň pro instalatéry $\rightarrow$ Rádiové spojení $\rightarrow$ Příjem senzor AT

- Pomocí této funkce můžete zobrazit sílu příjmu mezi rádiovým přijímačem a venkovním čidlem.
- 4: Rádiové spojení je v přijatelném rozsahu. Je-li síla příjmu < 4, je rádiové spojení nestabilní.
- 10: Rádiové spojení je velmi stabilní.

### 9 Chybová hlášení a poruchy

#### 9.1 Chybová hlášení

Dojde-li k poruše v topném systému, objeví se v základním zobrazení hlášení o poruše.

Po stisknutí tlačítka OK se objeví aktuální hlášení o poruše. Vyskytne-li se více hlášení o poruše, je zobrazeno vždy jen jedno hlášení o poruše.

## i

#### Pokyn

Ne všechna hlášení o poruše z přehledu se zobrazují automaticky na displeji.

Hlášení o poruše (→ příloha E.1)

#### 9.2 Hlášení o údržbě

Je-li dosaženo data termínu údržby, objeví se v základním zobrazení hlášení o údržbě.

Po stisknutí tlačítka OK se objeví aktuální hlášení o údržbě. Vyskytne-li se více hlášení o údržbě, je zobrazeno vždy jen jedno hlášení o údržbě.

Poruchy (→ příloha E.2)

### 10 Náhradní díly

#### 10.1 Nákup náhradních dílů

Originální díly výrobku byly certifikovány výrobcem v souladu s ověřením shody. Používáte-li při údržbě nebo opravě jiné, necertifikované, resp. neschválené díly, může dojít k zániku souladu výrobku, který tak již neodpovídá platným normám.

Důrazně doporučujeme, abyste používali originální náhradní díly výrobce, protože je tím zaručen bezporuchový a bezpečný provoz výrobku. Informace o dostupných originálních náhradních dílech získáte na kontaktní adrese, která je uvedena na zadní straně příslušného návodu.

 Potřebujete-li při údržbě nebo opravě náhradní díly, používejte výhradně ty, které jsou pro výrobek schváleny.

#### 10.2 Výměna venkovního čidla

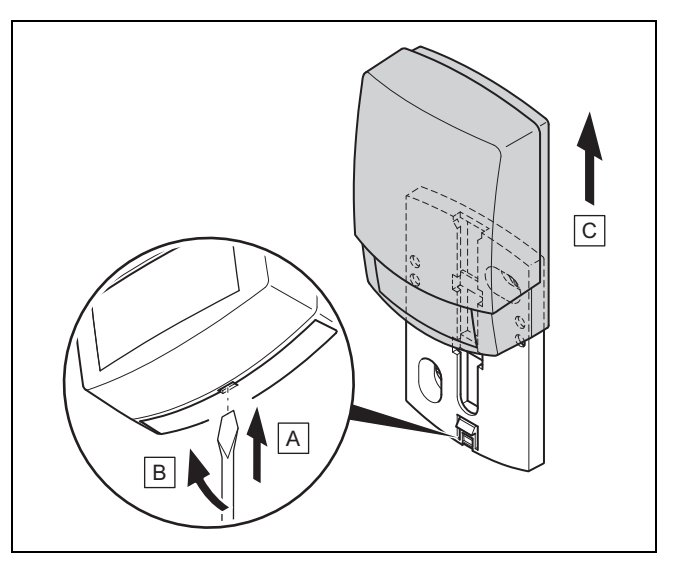

- Sejměte venkovní čidlo podle obrázku z nástěnné patice.
- 2. Odšroubujte nástěnnou patici ze stěny.
- 3. Zničte venkovní čidlo. (→ Strana 21)
- 4. Namontujte nástěnnou patici. (→ Strana 6)
- 5. Stiskněte na rádiovém přijímači tlačítko učení.
  - Spustí se postup učení. Světelná dioda bliká zeleně.
- Nasaďte venkovní čidlo na nástěnnou patici a uveďte je do provozu. (→ Strana 6)

#### 10.3 Zničení venkovního čidla

## i

Pokyn

Venkovní čidlo má rezervu energie na cca 30 dnů. Během této doby vysílá vadné venkovní čidlo stále rádiové signály. Je-li vadné venkovní čidlo v dosahu rádiového přijímače, přijímá rádiový přijímač z nedotčeného a vadného venkovního čidla signály.

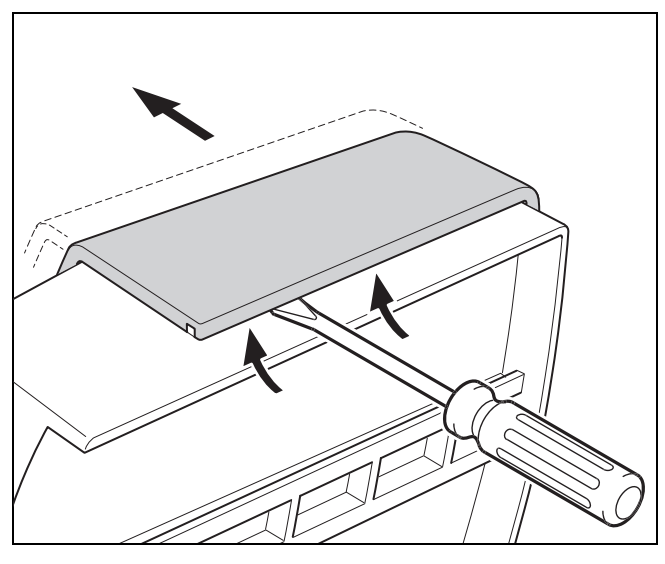

1. Otevřete venkovní čidlo podle obrázku.

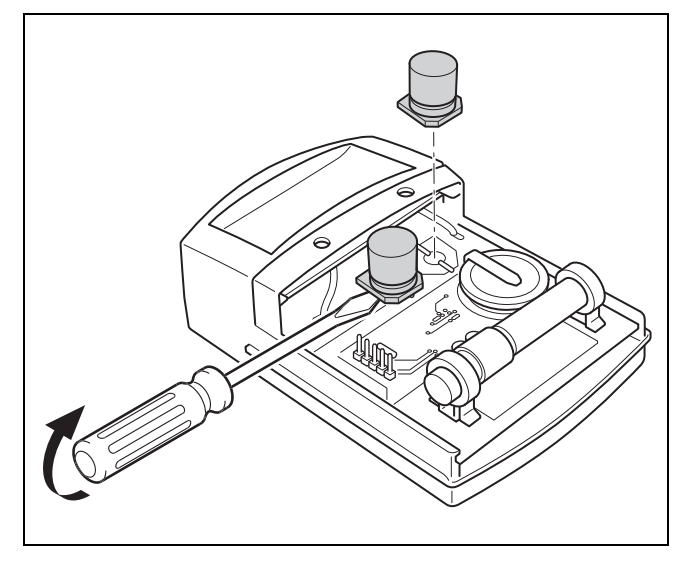

2. Odstraňte kondenzátory podle obrázku.

### 11 Odstavení z provozu

#### 11.1 Odstavení výrobku z provozu

- Všechny komponenty topného systému odstavte z provozu, jak je popsáno v návodu k instalaci jednotlivých komponent.
- 2. Vyjměte regulátor ze závěsné lišty.
- 3. Odstraňte baterie.
- 4. Odstraňte kryt závěsné lišty.
- 5. Odšroubujte závěsnou lištu ze stěny.
- 6. Sejměte venkovní čidlo z nástěnné patice.
- 7. Odšroubujte nástěnnou patici ze stěny.
- 8. Zničte venkovní čidlo. (→ Strana 21)
- 9. Odšroubujte bezdrátový přijímač ze stěny.
- Uvolněte vedení eBUS ze svorkovnice rádiového přijímače.
- 11. Uvolněte vedení eBUS ze svorkovnice zdroje tepla.

### 12 Recyklace a likvidace

#### Likvidace obalu

- Obal odborně zlikvidujte.
- Dodržujte všechny příslušné předpisy.

### 13 Servis

Kontaktní údaje pro naše zákaznické služby obdržíte na adrese na zadní straně nebo na www.protherm.cz.

### 14 Technické údaje

#### 14.1 Regulátor

| Druh baterií                     | LR06    |
|----------------------------------|---------|
| Přenosová frekvence              | 868 MHz |
| Vysílací výkon                   | ≤ 10 mW |
| Dosah na volném prostranství     | ≤ 100 m |
| Dosah v budově                   | ≤ 25 m  |
| Krytí                            | IP 20   |
| Třída ochrany                    | Ш       |
| Max. přípustná okolní teplota    | 0 60 °C |
| rel. vlhkost vzduchu v místnosti | 35 90 % |
| Výška                            | 97 mm   |
| Šířka                            | 147 mm  |
| Hloubka                          | 27 mm   |

### 14 Technické údaje

### 14.2 Bezdrátový přijímač

| max. provozní napětí             | 24 V         |
|----------------------------------|--------------|
| Příkon                           | < 50 mA      |
| Průřez připojovacích vedení      | 0,75 1,5 mm² |
| Přenosová frekvence              | 868 MHz      |
| Vysílací výkon                   | ≤ 10 mW      |
| Dosah na volném prostranství     | ≤ 100 m      |
| Dosah v budově                   | ≤ 25 m       |
| Krytí                            | IP 20        |
| Třída ochrany                    | Ш            |
| Max. přípustná okolní teplota    | 0 60 °C      |
| rel. vlhkost vzduchu v místnosti | 35 90 %      |
| Výška                            | 55 mm        |
| Šířka                            | 170 mm       |
| Hloubka                          | 22 mm        |

### 14.3 Čidlo venkovní teploty

| Napájení                                         | Solární článek<br>se zásobníkem<br>energie |
|--------------------------------------------------|--------------------------------------------|
| Rezerva energie (při plném zásobníku<br>energie) | ≈ 20 dnů                                   |
| Přenosová frekvence                              | 868 MHz                                    |
| Vysílací výkon                                   | ≤ 10 mW                                    |
| Dosah na volném prostranství                     | ≤ 100 m                                    |
| Dosah v budově                                   | ≤ 25 m                                     |
| Krytí                                            | IP 44                                      |
| Třída ochrany                                    | =                                          |
| přípustná provozní teplota                       | −40 … 60 °C                                |
| Výška                                            | 110 mm                                     |
| Šířka                                            | 76 mm                                      |
| Hloubka                                          | 41 mm                                      |

### Příloha

### A Přehled možností nastavení

### A.1 Úroveň pro instalatéry

| Úroveň pro nastavení                              | Hodnoty                              |                          | Jednotka | Krok cyklu, výběr                                                        | Výrobní nastavení |  |  |
|---------------------------------------------------|--------------------------------------|--------------------------|----------|--------------------------------------------------------------------------|-------------------|--|--|
|                                                   | min.                                 | max.                     |          |                                                                          |                   |  |  |
| Úroveň pro instalatéry → Konfig. systému → Systém |                                      |                          |          |                                                                          |                   |  |  |
| Stav správy ener.                                 | aktuální ho                          | dnota                    |          |                                                                          |                   |  |  |
| Zpož. protizámraz                                 | 0                                    | 12                       | hod      | 1                                                                        | 4                 |  |  |
| Moduly regulátoru                                 | Zobrazit                             |                          |          | Verze softwaru                                                           |                   |  |  |
| Adapt. topná křivka                               |                                      |                          |          | Ano, Ne                                                                  | Ne                |  |  |
| Současná vlhkost                                  | aktuální ho                          | dnota                    | %        |                                                                          |                   |  |  |
| Současný rosný bod                                | aktuální ho                          | dnota                    | °C       |                                                                          |                   |  |  |
| Hybrid manager                                    |                                      |                          |          | Trival.b., Bival. b.                                                     | Bival. b.         |  |  |
| Auto chlazení                                     |                                      |                          |          | Ano, Ne                                                                  | Ne                |  |  |
| Stř. hodn. venk. tepl.                            | aktuální ho                          | dnota                    | °C       |                                                                          |                   |  |  |
| Bival. bod topení                                 | -30                                  | 20                       | °C       | 1                                                                        | 0                 |  |  |
| Alternativní bod                                  | <b>Vyp</b> , -20                     | 40                       | °C       | 1                                                                        | Уур               |  |  |
| Bival. bod TV                                     | -20                                  | 20                       | °C       | 1                                                                        | -7                |  |  |
| Typ záložního kotle                               |                                      |                          |          | Kondenz., Nekond., Elektro                                               | Kondenz.          |  |  |
| Tepl. nouz. provoz                                | 20                                   | 80                       | °C       | 1                                                                        | 25                |  |  |
| EVU signál                                        |                                      |                          |          | TČ vyp, ZH vyp, TČ + ZH, Topení,<br>Chlazení, T + Ch.                    | ТČ vyp            |  |  |
| Zálož. kotel pov. pro                             |                                      |                          |          | Nepovol., Topení, TV, TV a top.                                          | TV a top.         |  |  |
| Spus.chlaz.ven.tep.                               | 10                                   | 30                       | °C       | 1                                                                        | 21                |  |  |
| Výst. tepl. systému                               | aktuální ho                          | dnota                    | °C       |                                                                          |                   |  |  |
| Hydraul. zapojení                                 | 1                                    | 16                       |          | 1                                                                        | 1                 |  |  |
| Paralel. nab. zásob.                              |                                      |                          |          | Vyp, Zap                                                                 | Уур               |  |  |
| Max. doba ohřevu TV                               | <b>Vyp</b> , 20                      | 120                      | min      | 5                                                                        | 45                |  |  |
| Doba blokace TV                                   | 0                                    | 120                      | min      | 5                                                                        | 30                |  |  |
| Doběh nab. čerpadla                               | 0                                    | 10                       | min      | 1                                                                        | 5                 |  |  |
| Hystereze nab. zás.                               | 3                                    | 20                       | К        | 0,5                                                                      | 5                 |  |  |
| Vyrov. nab. zásob.                                | 0                                    | 40                       | К        | 1                                                                        | 25                |  |  |
| Term. dezinf. den                                 |                                      |                          |          | Vyp, Pondělí, Úterý, Středa,<br>Čtvrtek, Pátek, Sobota, Neděle,<br>Po–Ne | Vур               |  |  |
| Term. dezinf. čas                                 | 00:00                                | 23:50                    | h:min    | 00:10                                                                    | 04:00             |  |  |
| Datum údržby                                      | 01.01.01                             | 31.12.99                 | dd.mm.rr | Den.Měsíc.Rok                                                            | 01.01.15          |  |  |
| PV triv.ak.zás.vyr.                               | 0                                    | 15                       | К        | 1                                                                        | 10                |  |  |
| Obrácení aktivace                                 |                                      |                          |          | Vyp, Zap                                                                 | Уур               |  |  |
| Pořadí aktivace                                   | aktuální po<br>tepla bez p<br>topení | řadí zdrojů<br>řídavného |          |                                                                          |                   |  |  |
| Úroveň pro instalatéry → Konfig. sys              | stému → Kon                          | ifig. RED-3 a            | ndr.1    |                                                                          |                   |  |  |
| Konfigurace                                       | 1                                    | 12                       |          | 1                                                                        | 1                 |  |  |
| MA RED-3                                          |                                      |                          |          | Bez fun., Nab. čer., Ob. čer., Sig.<br>chl., Legion., Tep.ob.č.          | Bez fun.          |  |  |
|                                                   | •                                    |                          | u        | •                                                                        |                   |  |  |
| Úroveň pro instalatéry → Konfig. sys              | stému → Sch                          | . přip. RED-             | 5        |                                                                          |                   |  |  |
| Konfigurace                                       | 1                                    | 11                       |          | 1                                                                        | 3                 |  |  |

### Příloha

| Úroveň pro nastavení                 | Hodnoty          |              | Jednotka | Krok cyklu, výběr                                             | Výrobní nastavení |
|--------------------------------------|------------------|--------------|----------|---------------------------------------------------------------|-------------------|
|                                      | min.             | max.         |          |                                                               |                   |
| MA RED-5                             |                  |              |          | Bez fun., Nab. čer., Ob. čer., Sig.<br>chl., Legion., Reg. RT | Bez fun.          |
|                                      |                  |              |          |                                                               |                   |
| Úroveň pro instalatéry → Konfig. sy  | stému → Moo      | lul větrání  |          |                                                               |                   |
| Multifunkční relé 2                  |                  |              |          | Cirk.čer., Odvlhč., Zóna, Legion.                             | Cirk.čer.         |
| Příd. zdroj výkon                    |                  |              |          | Vyp, Stupeň 1 až Stupeň 3                                     | Stupeň 3          |
| Multifunkční relé                    |                  |              |          | nepouž., 1× cirk., PV                                         | 1× cirk.          |
|                                      |                  |              |          |                                                               |                   |
| Úroveň pro instalatéry → Konfig. sys | stému → Tep      | lá voda      |          |                                                               |                   |
| Zásobník                             |                  |              |          | aktivníNepovol.                                               | aktivní           |
| Provoz. rež. TV                      |                  |              |          | Vyp, Auto, Den                                                | Auto              |
| Teplá voda                           | 35               | 70           | °C       | 1                                                             | 60                |
| Skut. tep. zásobníku                 | aktuální ho      | dnota        | °C       |                                                               |                   |
| Nabíj. čer. zásob.                   | aktuální ho      | dnota        |          | Vyp, Zap                                                      |                   |
| Pož. výst. teplota                   | aktuální ho      | dnota        | °C       |                                                               |                   |
| Cirkulační čerpadlo                  | aktuální ho      | dnota        |          | Vyp, Zap                                                      |                   |
|                                      |                  |              |          | •                                                             |                   |
| Úroveň pro instalatéry → Konfig. sys | stému → Vyro     | ovnávací nác | drž      |                                                               |                   |
| Teplota zásob. horní                 | aktuální ho      | dnota        | °C       |                                                               |                   |
| Teplota zásob. dolní                 | aktuální ho      | dnota        | °C       |                                                               |                   |
|                                      | 1                |              | 1        | •                                                             |                   |
| Úroveň pro instalatéry → Konfig. sys | stému → Okr      | uh 1         |          |                                                               |                   |
| Druh okruhu                          |                  |              |          | Nepovol., Topení, Pev. hod., Ba-                              | Topení            |
|                                      |                  |              |          | zén                                                           |                   |
| Stav čerpadla                        | aktuální hodnota |              |          | Vyp, Zap                                                      |                   |
| Směšovací okruh                      | aktuální ho      | dnota        |          | Otevírá, Stojí, Zavírá                                        |                   |
| Převýšení teploty                    | 0                | 30           | К        | 1                                                             | 0                 |
| Pož. výst. teplota                   | aktuální ho      | dnota        | °C       |                                                               |                   |
| Skutečná teplota                     | aktuální ho      | dnota        | °C       |                                                               |                   |
| Stav                                 | aktuální ho      | dnota        |          | Vyp, Top. rež., Chlazení, Tep. v.                             |                   |
| Vypínací mez AT                      | 10               | 99           | °C       | 1                                                             | 21                |
| Připoj. pok. teploty                 |                  |              |          | Žádný, Při.p.te., Termost.                                    | Žádný             |
| Topná křivka                         | 0,1              | 4,0          |          | 0,05                                                          | 1,2               |
| Min. teplota                         | 15               | 90           | °C       | 1                                                             | 15                |
| Maximální teplota                    | 15               | 90           | °C       | 1                                                             | 90                |
| Chlazení povoleno                    |                  |              |          | Ano, Ne                                                       | Ne                |
| Sledování ros. bodu                  |                  |              |          | Ano, Ne                                                       | Ano               |
| Korek. rosného bodu                  | -10              | 10           | К        | 1                                                             | 2                 |
| Ukon. chl. ven. tep.                 | 4                | 25           | °C       | 1                                                             | 4                 |
| Min. průtok chlazení                 | 7                | 24           | °C       | 1                                                             | 20                |
| Stav ext. pož. tepla                 | aktuální ho      | dnota        |          | Vyp, Zap                                                      |                   |
| Protimraz. ochr.                     |                  |              |          | Eco, Noč. tep.                                                | Eco               |
| Pož. výst. tep. vys.                 | 5                | 90           | °C       | 1                                                             | 65                |
| Pož. výst. tep. níz.                 | 0                | 90           | °C       | 1                                                             | 65                |
|                                      | 1                | 1            | 1        | 1                                                             | 1                 |
| Úroveň pro instalatéry → Konfig. sy  | stému → ZÓN      | IA 1         |          |                                                               |                   |
| Zóna aktivována                      |                  |              |          | Ano, Ne                                                       |                   |
| Zadat název zóny                     |                  |              | Písmeno, | A až Z, 0 až 9, mezera                                        | ZÓNA 1            |
|                                      |                  |              | číslice  |                                                               |                   |

| Úroveň pro nastavení                     | Hodnoty      |                | Jednotka      | Krok cyklu, výběr                         | Výrobní nastavení |  |
|------------------------------------------|--------------|----------------|---------------|-------------------------------------------|-------------------|--|
|                                          | min.         | max.           |               |                                           |                   |  |
| Přiřazení zóny                           |              |                |               | Bez, Syst.reg., Dál.ovl.1 až<br>Dál.ovl.3 | Bez               |  |
| Skut. pokojová tep.                      | aktuální ho  | dnota          | °C            |                                           |                   |  |
| Stav ventil zóny                         | aktuální ho  | dnota          |               | Zavřený, Otevřen                          |                   |  |
| Noční teplota                            | 5            | 30             | °C            | 0,5                                       | 15                |  |
|                                          |              |                |               |                                           |                   |  |
| Úroveň pro instalatéry → Konfig. sys     | stému → Zdr  | oj tepla 1     |               |                                           |                   |  |
| Uroveň pro instalatéry → Konfig. sys     | stému → Tep  | elné čerpad    | llo 1<br>čoro |                                           |                   |  |
| Stav                                     | aktuální ho  | dnota          |               | Poh rež Top pr Chlazení Tep               |                   |  |
|                                          |              | anota          |               | v.                                        |                   |  |
| Aktuální výst. tepl.                     | aktuální ho  | dnota          | °C            |                                           |                   |  |
|                                          |              |                |               | -                                         |                   |  |
| Úroveň pro instalatéry → Konfig. sys     | stému → Sola | ární okruh     |               |                                           |                   |  |
| Teplota kolektoru                        | aktuální ho  | dnota          | °C            |                                           |                   |  |
| Stav solárního čerp.                     | aktuální ho  | dnota          |               | Vур, Zap                                  |                   |  |
| Čas chodu sol. čerp.                     | aktuální ho  | dnota          | hod           |                                           |                   |  |
| Vynul. dobu chodu                        |              |                |               | Ne, Ano                                   | Ne                |  |
| Čidlo solár. zisku                       | aktuální ho  | dnota          | °C            |                                           |                   |  |
| Průtok solár. kap.                       | 0,0          | 165,0          | l/min         | 0,1                                       |                   |  |
| Kick solár. čerpadla                     |              |                |               | Vур, Zap                                  | Vур               |  |
| Ochr. solár. okruhu                      | 110          | 150            | °C            | 1                                         | 130               |  |
| Min. tepl. kolektoru                     | 0            | 99             | °C            | 1                                         | 20                |  |
| Doba odvzdušnění                         | 0            | 600            | min           | 10                                        |                   |  |
| Akt. solární průtok                      | 0,0          | 165,0          | l/min         | 0,1                                       |                   |  |
|                                          |              |                |               |                                           |                   |  |
| Úroveň pro instalatéry → Konfig. sys     | stému → Sola | ární zásobní   | ík            |                                           |                   |  |
| Spínací diference                        | 2            | 25             | К             | 1                                         | 12                |  |
| Vypínací diference                       | 1            | 20             | К             | 1                                         | 5                 |  |
| Maximální teplota                        | 0            | 99             | °C            | 1                                         | 75                |  |
| Teplota zásob. dolní                     | aktuální ho  | dnota          | °C            |                                           |                   |  |
|                                          |              |                |               |                                           |                   |  |
| Úroveň pro instalatéry → Konfig. sys     | stému → Reg  | j. rozdílu tep | olot          |                                           | T                 |  |
| Spínací diference                        | 1            | 20             | К             | 1                                         | 5                 |  |
| Vypínací diference                       | 1            | 20             | К             | 1                                         | 5                 |  |
| Min. teplota                             | 0            | 99             | °C            | 1                                         | 0                 |  |
| Maximální teplota                        | 0            | 99             | °C            | 1                                         | 99                |  |
| Cidlo TD1                                | aktuální ho  | dnota          | °C            |                                           |                   |  |
| Cidlo TD2                                | aktuální ho  | dnota          | °C            |                                           |                   |  |
| Výstup TD                                |              |                |               | Vyp, Zap                                  | Vур               |  |
| l<br>Íroveň pro instalatérv → Test senzr | nů/aktorů    |                |               |                                           |                   |  |
| Modul                                    |              |                |               | Žád mod. RED-3.1 RED-5                    | Žád mod           |  |
| Aktor                                    |              |                |               | Žád akt R1 až R10                         |                   |  |
| Senzor                                   |              |                |               | Žád sen S1 až S10                         |                   |  |
| Úroveň pro instalatéry ⊸ Rádiové e       | oiení        |                |               | Lau. Jen., 31 a2 310                      |                   |  |
| Příjem regulátor                         |              | 10             |               | 1                                         |                   |  |
| Příjem senzor AT                         | 0            | 10             |               | 1                                         |                   |  |

### B Nastavené hodnoty pro systémové schéma, RED-3 a RED-5

Systémová schémata a příslušná schémata zapojení jsou uvedena v knize systémových schémat.

#### B.1 Plynový kondenzační kotel (eBUS)

| Zásobník                                                      | Vybavení                                                                                               | topné okruhy         | Hodnota nastavení pro |       |       |
|---------------------------------------------------------------|----------------------------------------------------------------------------------------------------|----------------------|-----------------------|-------|-------|
|                                                               |                                                                                                    |                      | Systémové<br>schéma   | RED-3 | RED-5 |
| Zásobník teplé vody monovalentní nebo kombinovaný zásobník    | Nabíjení zásobníku pomocí kondenzač-<br>ního zařízení                                                  | 1 přímý              | 1                     |       |       |
| Zásobník teplé vody monovalentní<br>nebo kombinovaný zásobník | Nabíjení zásobníku pomocí kondenzač-<br>ního zařízení<br>Hydraulická výhybka pouze pro topné<br>okruhy | 1 přímý<br>1 smíšený | 1                     | 1     |       |
| Zásobník teplé vody monovalentní<br>nebo kombinovaný zásobník | Nabíjení zásobníku pomocí kondenzač-<br>ního zařízení<br>Hydraulická výhybka pouze pro topné<br>okruhy | 2 smíšené            | 1                     | 5     |       |
| Zásobník teplé vody monovalentní<br>nebo kombinovaný zásobník | Nabíjení zásobníku pomocí kondenzač-<br>ního zařízení<br>Hydraulická výhybka pouze pro topné<br>okruhy | 3 smíšené            | 1                     |       | 3     |
| Zásobník teplé vody monovalentní nebo kombinovaný zásobník    | Hydraulická výhybka pouze pro topné<br>okruhy a zásobník teplé vody                                    | 1 přímý<br>1 smíšený | 2                     | 1     |       |
| Zásobník teplé vody monovalentní nebo kombinovaný zásobník    | Hydraulická výhybka pouze pro topné<br>okruhy a zásobník teplé vody                                    | 3 smíšené            | 2                     |       | 2     |

#### B.2 Plynový kondenzační kotel (eBUS) a solární podpora teplé vody

| Zásobník                       | Vybavení                                                                  | topné okruhy | Hodnota nastavení pro |       |       |
|--------------------------------|---------------------------------------------------------------------------|--------------|-----------------------|-------|-------|
|                                |                                                                           |              | Systémové<br>schéma   | RED-3 | RED-5 |
| Zásobník teplé vody bivalentní | Nabíjení zásobníku pomocí kondenzač-<br>ního zařízení a solárního systému | 1 přímý      | 1                     | 6     |       |
| Zásobník teplé vody bivalentní | Nabíjení zásobníku pomocí kondenzač-<br>ního zařízení a solárního systému | 3 smíšené    | 1                     |       | 2     |

#### B.3 GeniaAir

| Zásobník                                                 | Vybavení                             | topné okruhy         | Hodnota nastavení pro |       |       |
|----------------------------------------------------------|--------------------------------------|----------------------|-----------------------|-------|-------|
|                                                          |                                      |                      | Systémové<br>schéma   | RED-3 | RED-5 |
| Zásobník teplé vody monovalentní<br>pro tepelné čerpadlo |                                      | 1 přímý              | 8                     |       |       |
| Zásobník teplé vody monovalentní<br>pro tepelné čerpadlo |                                      | 1 přímý<br>1 smíšený | 8                     | 1     |       |
| Zásobník teplé vody monovalentní<br>pro tepelné čerpadlo |                                      | 1 smíšený<br>1 PV    | 8                     | 1     |       |
| Zásobník teplé vody monovalentní<br>pro tepelné čerpadlo |                                      | 2 smíšené            | 8                     | 5     |       |
| Zásobník teplé vody monovalentní<br>pro tepelné čerpadlo | Akumulační zásobník pro topné okruhy | 3 smíšené            | 8                     |       | 3     |

### B.4 GeniaAir a zásobník teplé vody za hydraulickou výhybkou

| Zásobník                                                 | Vybavení                                            | topné okruhy         | Hodnota nastavení pro |       |       |
|----------------------------------------------------------|-----------------------------------------------------|----------------------|-----------------------|-------|-------|
|                                                          |                                                     |                      | Systémové<br>schéma   | RED-3 | RED-5 |
| Zásobník teplé vody monovalentní<br>pro tepelné čerpadlo | Hydraulická výhybka pro topné okruhy<br>a zásobníky | 1 přímý<br>1 smíšený | 16                    | 1     |       |
| Zásobník teplé vody monovalentní<br>pro tepelné čerpadlo | Hydraulická výhybka pro topné okruhy<br>a zásobníky | 3 smíšené            | 16                    |       | 3     |

#### B.5 GeniaAir a solární podpora teplé vody

| Zásobník                                            | Vybavení                                                                  | topné okruhy | Hodnota nastavení pro |       |       |
|-----------------------------------------------------|---------------------------------------------------------------------------|--------------|-----------------------|-------|-------|
|                                                     |                                                                           |              | Systémové<br>schéma   | RED-3 | RED-5 |
| Zásobník teplé vody bivalentní pro tepelné čerpadlo | Nabíjení zásobníku pomocí kondenzač-<br>ního zařízení a solárního systému | 1 přímý      | 8                     | 6     |       |
| Zásobník teplé vody bivalentní pro tepelné čerpadlo | Nabíjení zásobníku pomocí kondenzač-<br>ního zařízení a solárního systému | 3 smíšené    | 8                     |       | 2     |

#### B.6 GeniaAir se systémovým oddělením

| Zásobník                                                 | Vybavení                                         | topné okruhy         | Hodnota nastavení pro |       |       |
|----------------------------------------------------------|--------------------------------------------------|----------------------|-----------------------|-------|-------|
|                                                          |                                                  |                      | Systémové<br>schéma   | RED-3 | RED-5 |
| Zásobník teplé vody monovalentní<br>pro tepelné čerpadlo | Modul tepelného výměníku pro tepelné<br>čerpadlo | 1 přímý              | 10                    |       |       |
| Zásobník teplé vody monovalentní<br>pro tepelné čerpadlo | Modul tepelného výměníku pro tepelné<br>čerpadlo | 1 přímý<br>1 smíšený | 10                    | 1     |       |
| Zásobník teplé vody monovalentní<br>pro tepelné čerpadlo | Modul tepelného výměníku pro tepelné<br>čerpadlo | 2 smíšené            | 10                    | 5     |       |
| Zásobník teplé vody monovalentní pro tepelné čerpadlo    | Modul tepelného výměníku pro tepelné<br>čerpadlo | 3 smíšené            | 10                    |       | 3     |

#### B.7 GeniaAir s přídavným kotlem k vytápění a systémovým oddělením

| Zásobník                                                 | Vybavení                                         | topné okruhy         | Hodnota nastavení pro |       |       |
|----------------------------------------------------------|--------------------------------------------------|----------------------|-----------------------|-------|-------|
|                                                          |                                                  |                      | Systémové<br>schéma   | RED-3 | RED-5 |
| Zásobník teplé vody monovalentní<br>pro tepelné čerpadlo | Modul tepelného výměníku pro tepelné<br>čerpadlo | 1 přímý              | 11                    |       |       |
| Zásobník teplé vody monovalentní<br>pro tepelné čerpadlo | Modul tepelného výměníku pro tepelné<br>čerpadlo | 1 přímý<br>1 smíšený | 11                    | 1     |       |
| Zásobník teplé vody monovalentní<br>pro tepelné čerpadlo | Modul tepelného výměníku pro tepelné<br>čerpadlo | 2 smíšené            | 11                    | 5     |       |
| Zásobník teplé vody monovalentní pro tepelné čerpadlo    | Modul tepelného výměníku pro tepelné<br>čerpadlo | 3 smíšené            | 11                    |       | 3     |

#### B.8 GeniaAir se systémovým oddělením a solární podpora teplé vody

| Zásobník                                            | Vybavení                                                            | topné okruhy | Hodnota nastavení pro |       |       |
|-----------------------------------------------------|---------------------------------------------------------------------|--------------|-----------------------|-------|-------|
|                                                     |                                                                     |              | Systémové<br>schéma   | RED-3 | RED-5 |
| Zásobník teplé vody bivalentní pro tepelné čerpadlo | Nabíjení zásobníku pomocí tepelného<br>čerpadla a solárního systému | 1 přímý      | 11                    | 6     |       |
|                                                     | Modul tepelného výměníku pro tepelné<br>čerpadlo                    |              |                       |       |       |
| Zásobník teplé vody bivalentní pro tepelné čerpadlo | Nabíjení zásobníku pomocí tepelného<br>čerpadla a solárního systému | 3 smíšené    | 11                    |       | 2     |
|                                                     | Modul tepelného výměníku pro tepelné<br>čerpadlo                    |              |                       |       |       |

| Zásobník                                                      | Vybavení                                                                   | topné okruhy         | Hodnota nastavení pro |       |       |
|---------------------------------------------------------------|----------------------------------------------------------------------------|----------------------|-----------------------|-------|-------|
|                                                               |                                                                            |                      | Systémové<br>schéma   | RED-3 | RED-5 |
| Zásobník teplé vody monovalentní<br>nebo kombinovaný zásobník | Nabíjení zásobníku pomocí kondenzač-<br>ního zařízení<br>Hydraulický modul | 1 přímý<br>1 smíšený | 9                     | 1     |       |
| Zásobník teplé vody monovalentní<br>nebo kombinovaný zásobník | Nabíjení zásobníku pomocí kondenzač-<br>ního zařízení<br>Hydraulický modul | 2 smíšené            | 9                     | 5     |       |
| Zásobník teplé vody monovalentní<br>nebo kombinovaný zásobník | Nabíjení zásobníku pomocí kondenzač-<br>ního zařízení<br>Hydraulický modul | 3 smíšené            | 9                     |       | 3     |

### B.9 GeniaAir, ohřev teplé vody pomocí plynového kondenzačního kotle (eBUS)

## B.10 GeniaAir se systémovým oddělením, ohřev teplé vody pomocí plynového kondenzačního kotle (eBUS)

| Zásobník                                                 | Vybavení                                                                                                  | Topné okruhy         | Hodnota nas         | stavení pro |       |
|----------------------------------------------------------|----------------------------------------------------------------------------------------------------|----------------------|---------------------|-------------|-------|
|                                                          |                                                                                                    |                      | Systémové<br>schéma | RED-3       | RED-5 |
| Zásobník teplé vody monovalentní<br>pro tepelné čerpadlo | Nabíjení zásobníku pomocí kondenzač-<br>ního zařízení<br>Modul tepelného výměníku pro tepelné<br>čerpadlo | 1 přímý              | 10                  |             |       |
| Zásobník teplé vody monovalentní<br>pro tepelné čerpadlo | Nabíjení zásobníku pomocí kondenzač-<br>ního zařízení<br>Modul tepelného výměníku pro tepelné<br>čerpadlo | 1 přímý<br>1 smíšený | 10                  | 1           |       |
| Zásobník teplé vody monovalentní<br>pro tepelné čerpadlo | Nabíjení zásobníku pomocí kondenzač-<br>ního zařízení<br>Modul tepelného výměníku pro tepelné<br>čerpadlo | 2 smíšené            | 10                  | 5           |       |
| Zásobník teplé vody monovalentní<br>pro tepelné čerpadlo | Nabíjení zásobníku pomocí kondenzač-<br>ního zařízení<br>Modul tepelného výměníku pro tepelné<br>čerpadlo | 2 smíšené            | 10                  |             | 3     |

#### B.11 GeniaAir, ohřev teplé vody pomocí tepelného čerpadla a plynového kondenzačního kotle (eBUS)

| Zásobník                                                                        | Vybavení                                                                                                    | topné okruhy         | Hodnota nastavení pro |       |       |
|---------------------------------------------------------------------------------|----------------------------------------------------------------------------------------------------|----------------------|-----------------------|-------|-------|
|                                                                                 |                                                                                                    |                      | Systémové<br>schéma   | RED-3 | RED-5 |
| Zásobník teplé vody monovalentní<br>pro tepelné čerpadlo                        | Nabíjení zásobníku pomocí kondenzač-<br>ního zařízení a tepelného čerpadla<br>Hydraulický modul                    | 1 přímý<br>1 smíšený | 12                    | 1     |       |
| Zásobník teplé vody monovalentní<br>pro tepelné čerpadlo<br>Akumulační zásobník | Nabíjení zásobníku pomocí kondenzač-<br>ního zařízení a tepelného čerpadla<br>Akumulační zásobník pro topné okruhy | 2 smíšené            | 12                    | 5     |       |
| Zásobník teplé vody monovalentní<br>pro tepelné čerpadlo<br>Akumulační zásobník | Nabíjení zásobníku pomocí kondenzač-<br>ního zařízení a tepelného čerpadla<br>Akumulační zásobník pro topné okruhy | 3 smíšené            | 12                    |       | 3     |

#### B.12 GeniaAir se systémovým oddělením, ohřev teplé vody pomocí tepelného čerpadla a plynového kondenzačního kotle (eBUS)

| Zásobník                                                                        | Vybavení                                                                                                    | topné okruhy         | Hodnota nas         | Hodnota nastavení pro |       |  |  |
|---------------------------------------------------------------------------------|----------------------------------------------------------------------------------------------------|----------------------|---------------------|-----------------------|-------|--|--|
|                                                                                 |                                                                                                    |                      | Systémové<br>schéma | RED-3                 | RED-5 |  |  |
| Zásobník teplé vody monovalentní<br>pro tepelné čerpadlo                        | Nabíjení zásobníku pomocí kondenzač-<br>ního zařízení a tepelného čerpadla<br>Hydraulický modul<br>Modul výměníku tepla | 1 přímý<br>1 smíšený | 13                  | 1                     |       |  |  |
| Zásobník teplé vody monovalentní<br>pro tepelné čerpadlo<br>Akumulační zásobník | Nabíjení zásobníku pomocí kondenzač-<br>ního zařízení a tepelného čerpadla<br>Hydraulický modul<br>Modul výměníku tepla | 3 smíšené            | 13                  |                       | 3     |  |  |

### B.13 GeniaAir plynový kondenzační kotel (eBUS), možnost kaskády tepelných čerpadel

| Zásobník            | Vybavení                                                                                                    | topné okruhy         | Hodnota nastavení pro |       |       |  |
|---------------------|----------------------------------------------------------------------------------------------------|----------------------|-----------------------|-------|-------|--|
|                     |                                                                                                    |                      | Systémové<br>schéma   | RED-3 | RED-5 |  |
| Akumulační zásobník | Zásobník teplé vody za hydraulickou vý-<br>hybkou / trivalentním akumulačním zá-<br>sobníkem<br>Nabíjení trivalentního akumulačního zá-<br>sobníku prostřednictvím systémového re-<br>gulátoru | 1 přímý<br>1 smíšený | 16                    | 1     |       |  |
| Akumulační zásobník | Zásobník teplé vody za hydraulickou vý-<br>hybkou / trivalentním akumulačním zá-<br>sobníkem<br>Nabíjení trivalentního akumulačního zá-<br>sobníku prostřednictvím systémového re-<br>gulátoru | 3 smíšené            | 16                    |       | 3     |  |

### C Připojení aktorů a senzorů na RED-3 a RED-5

### C.1 Legenda k připojení aktorů a senzorů

| Bod legendy | Význam                                                                                                  | Bod legendy | Význam                                                                         |
|-------------|----------------------------------------------------------------------------------------------------|-------------|--------------------------------------------------------------------------------|
| 9e          | Trojcestný přepínací ventil ohřev teplé vody                                                            | FSx         | Výstupní teplotní čidlo pro topný okruh x                                      |
| ВН          | Přídavný kotel                                                                                          | 9kxcl       | Směšovač topného okruhu je zavřený pro topný<br>okruh x, v kombinaci s 9kxop   |
| BufBt       | Teplotní čidlo zásobníku dole u trivalentního aku-<br>mulačního zásobníku                               | 9kxop       | Směšovač topného okruhu je otevřený pro topný okruh x, v kombinaci s 9kxcl     |
| BufBtDHW    | Teplotní čidlo zásobníku dole pro ohřev teplé vody<br>u trivalentního akumulačního zásobníku (MSS)      | 3fx         | Oběhové čerpadlo topení pro topný okruh x                                      |
| BufBtHC     | Teplotní čidlo zásobníku nahoře pro topný okruh<br>u trivalentního akumulačního zásobníku (MSS)         | 3h          | Čerpadlo tepelné dezinfekce                                                    |
| BufTopDHW   | Teplotní čidlo zásobníku nahoře pro ohřev teplé<br>vody u trivalentního akumulačního zásobníku<br>(MSS) | LP/9e       | Nabíjecí čerpadlo nebo trojcestný přepínací ventil<br>ohřev teplé vody         |
| BufTopHC    | Teplotní čidlo zásobníku dole pro topný okruh<br>u trivalentního akumulačního zásobníku (MSS)           | MA          | Multifunkční výstup                                                            |
| COL         | Teplotní čidlo kolektoru                                                                                | PWM         | Aktivační signál pro solární čerpadlovou skupinu,<br>resp. signál zpětné vazby |
| COLP        | Solární čerpadlo                                                                                        | SysFlow     | Výstupní teplota systému (např. v hydraulické<br>výhybce)                      |
| CP          | Cirkulační čerpadlo                                                                                     | TD2         | Čidlo rozdílu teplot 2                                                         |
| DEMx        | Vstup pro externí potřebu pro topný okruh x                                                             | 9g          | Přepínací ventil                                                               |
| DHW1        | Čidlo teploty vyrovnávacího zásobníku                                                                   | ZoneOff     | Dvoucestný ventil pro přepínání mezi zónami,<br>v kombinaci se zónou On        |
| DHWBH       | Teplotní čidlo zásobníku pro přídavný kotel k vytá-<br>pění                                             | ZoneOn      | Dvoucestný ventil pro přepínání mezi zónami,<br>v kombinaci se zónou Off       |

### Příloha

| Bod legendy | Význam                                                               | Bod legendy | Význam                                                                                                    |
|-------------|----------------------------------------------------------------------|-------------|----------------------------------------------------------------------------------------------------|
| DHWBt       | Teplotní čidlo zásobníku dole                                        | 9bx         | Ventil zóny pro zónu x                                                                                                    |
| DHWoff      | Dvoucestný ventil pro přepínání na zásobník,<br>v kombinaci s DHWon  | Solar Yield | Senzor pro solární zisk, instalovaný ve vstupním<br>potrubí solárního okruhu. Regulace podle rozdílu<br>teplot je použita mezi kolektorem a senzorem<br>vstupního potrubí k výpočtu solárního zisku              |
| DHWon       | Dvoucestný ventil pro přepínání na zásobník,<br>v kombinaci s DHWoff | eyield      | Senzor pro přesnější solární zisk, instalovaný ve<br>výstupním potrubí solárního okruhu. Regulace<br>podle rozdílu teplot je použita mezi výstupním<br>potrubím a vstupním potrubím k výpočtu solárního<br>zisku |

### C.2 Připojení aktorů a senzorů na RED-3

| Hodnota<br>nastavení | R1   | R2  | R3/R4           | R5/R6           | S1             | S2    | S3   | S4      | S5      | S6             | S7  |
|----------------------|------|-----|-----------------|-----------------|----------------|-------|------|---------|---------|----------------|-----|
| 1                    | 3f1  | 3f2 | MA              | 9k2op/<br>9k2cl | DHW1/<br>BufBt | DEM1  | DEM2 |         | SysFlow | FS2            |     |
| 5                    | 3f1  | 3f2 | 9k1op/<br>9k1cl | 9k2op/<br>9k2cl | SysFlow        | DEM1  | DEM2 |         | FS1     | FS2            |     |
| 6                    | COLP | 3h  | MA              | 9b1             | DHW1           | DHWBt |      | SysFlow | COL     | Solar<br>Yield | PWM |

### C.3 Připojení aktorů k RED-5

| Hodnota<br>nastavení | R1  | R2  | R3  | R4 | R5    | R6    | R7/R8           | R9/R10          | R11/R12         |
|----------------------|-----|-----|-----|----|-------|-------|-----------------|-----------------|-----------------|
| 2                    | 3f1 | 3f2 | 3f3 | MA | COLP1 | LP/9e | 9k1op/<br>9k1cl | 9k2op/<br>9k2cl | 9k3op/<br>9k3cl |
| 3                    | 3f1 | 3f2 | 3f3 | MA |       | LP/9e | 9k1op/<br>9k1cl | 9k2op/<br>9k2cl | 9k3op/<br>9k3cl |

### C.4 Připojení senzorů k RED-5

| Hodnota<br>nastavení | S1      | S2  | S3  | S4  | S5     | S6    | S7   | S8             | S9     | S10 | S11 | S12  |
|----------------------|---------|-----|-----|-----|--------|-------|------|----------------|--------|-----|-----|------|
| 2                    | SysFlow | FS2 | FS3 | FS4 | DHWTop | DHWBt | COL1 | Solar<br>Yield | eyield | TD1 | TD2 | PWM1 |
| 3                    | SysFlow | FS2 | FS3 | FS4 | BufBt  | DEM2  | DEM3 | DEM4           | DHW1   |     |     |      |

### C.5 Osazení čidel RED-3

| Hodnota<br>nastavení | S1           | S2           | S3 | S4           | S5           | S6           |
|----------------------|--------------|--------------|----|--------------|--------------|--------------|
| 1                    | Zásobník NTC |              |    |              | Zásobník NTC | Zásobník NTC |
| 5                    | Zásobník NTC |              |    |              | Zásobník NTC | Zásobník NTC |
| 6                    | Zásobník NTC | Zásobník NTC |    | Zásobník NTC | Solární NTC  | Zásobník NTC |

#### C.6 Osazení čidel RED-5

| Hodnota<br>nastavení | S1                | S2                | S3                | S4                | S5                | S6                | S7             | S8                | S9                | S10               | S11             |
|----------------------|-------------------|-------------------|-------------------|-------------------|-------------------|-------------------|----------------|-------------------|-------------------|-------------------|-----------------|
| 2                    | Zásob-<br>ník NTC | Zásob-<br>ník NTC | Zásob-<br>ník NTC | Zásob-<br>ník NTC | Zásob-<br>ník NTC | Zásob-<br>ník NTC | Solární<br>NTC | Zásob-<br>ník NTC | Zásob-<br>ník NTC | Zásob-<br>ník NTC | Zásobník<br>NTC |
| 3                    | Zásob-<br>ník NTC | Zásob-<br>ník NTC | Zásob-<br>ník NTC | Zásob-<br>ník NTC | Zásob-<br>ník NTC |                   |                |                   | Zásob-<br>ník NTC |                   |                 |

### D Funkce pro topný okruh

Podle použití topného okruhu (topný okruh / přímý okruh, okruh nádrže, okruh pevné hodnoty atd.) jsou v regulátoru k dispozici určité funkce. Z tabulky můžete zvolit, jaké funkce se pro zvolený druh okruhu objeví na displeji regulátoru.

| Dostupná funkce                     | Nastavení funkce Druh okruhu |                    |              |             |  |  |  |
|-------------------------------------|------------------------------|--------------------|--------------|-------------|--|--|--|
|                                     | Topení                       |                    | Okruh nádrže | Okruh pevné |  |  |  |
|                                     | Přímý okruh                  | Směšovací<br>okruh |              | hodnoty     |  |  |  |
| Nastavení <b>Druh okruhu</b>        | x                            | x                  | x            | x           |  |  |  |
| Zobrazení Stav čerpadla             | x                            | x                  | x            | x           |  |  |  |
| Zobrazení Směšovací okruh           | -                            | x                  | x            | -           |  |  |  |
| Nastavení <b>Převýšení teploty</b>  | -                            | x                  | x            | x           |  |  |  |
| Zobrazení <b>Pož. výst. teplota</b> | x                            | x                  | x            | x           |  |  |  |
| Zobrazení Výst. tepl. systému       | x                            | -                  | -            | -           |  |  |  |
| Zobrazení Skutečná teplota          | -                            | x                  | x            | x           |  |  |  |
| Zobrazení <b>Stav</b>               | x                            | х                  | х            | х           |  |  |  |
| Nastavení Vypínací mez AT           | x                            | х                  | х            | х           |  |  |  |
| Aktivace Připoj. pok. teploty       | x                            | х                  | -            | -           |  |  |  |
| Nastavení <b>Topná křivka</b>       | x                            | x                  | -            | -           |  |  |  |
| Nastavení <b>Min. teplota</b>       | x                            | x                  | -            | -           |  |  |  |
| Nastavení Maximální teplota         | x                            | x                  | -            | -           |  |  |  |
| Nastavení Chlazení povoleno         | x                            | x                  | -            | -           |  |  |  |
| Aktivace Sledování ros. bodu        | x                            | x                  | -            | -           |  |  |  |
| Nastavení Korek. rosného bodu       | x                            | x                  | -            | -           |  |  |  |
| Nastavení Ukon. chl. ven. tep.      | x                            | x                  | -            | -           |  |  |  |
| Nastavení Min. průtok chlazení      | x                            | x                  | -            | -           |  |  |  |
| Zobrazení Stav ext. pož. tepla      | x                            | x                  | x            | x           |  |  |  |
| Nastavení Protimraz. ochr.          | x                            | x                  | -            | -           |  |  |  |
| Nastavení Pož. výst. tep. vys.      | -                            | -                  | x            | x           |  |  |  |
| Nastavení Pož. výst. tep. níz.      | -                            | -                  | x            | х           |  |  |  |

### E Přehled hlášení o poruše a poruch

### E.1 Chybová hlášení

V tabulce ve sloupci 1 se za senzorem objevuje značka \$. Značka \$ je zástupný znak pro číslo senzoru. Značka % za různými komponentami je zástupný znak pro adresu komponenty. Regulátor na displeji v obou případech zamění značku konkrétním senzorem, resp. konkrétní adresou.

| Hlášení                                | Možná příčina                                | Opatření                                                                                                    |
|----------------------------------------|----------------------------------------------|----------------------------------------------------------------------------------------------------|
| Porucha termostatu                     | Prostorový termostat vadný                   | <ul> <li>Vyměňte dálkový ovladač.</li> </ul>                                                                                          |
| Porucha spojení Modul chla-            | Kabel vadný                                  | <ul> <li>Vyměňte kabel.</li> </ul>                                                                                                    |
| zeni                                   | Konektorový spoj není správný                | <ul> <li>Zkontrolujte konektorový spoj.</li> </ul>                                                                                    |
| Porucha Modul chlazení                 | Kabel vadný                                  | <ul> <li>Vyměňte kabel.</li> </ul>                                                                                                    |
|                                        | Konektorový spoj není správný                | <ul> <li>Zkontrolujte konektorový spoj.</li> </ul>                                                                                    |
| Chyba komunikace RED-3 %               | Kabel vadný                                  | <ul> <li>Vyměňte kabel.</li> </ul>                                                                                                    |
|                                        | Konektorový spoj není správný                | <ul> <li>Zkontrolujte konektorový spoj.</li> </ul>                                                                                    |
| Chyba komunikace RED-5                 | Kabel vadný                                  | <ul> <li>Vyměňte kabel.</li> </ul>                                                                                                    |
|                                        | Konektorový spoj není správný                | <ul> <li>Zkontrolujte konektorový spoj.</li> </ul>                                                                                    |
| Chyba komunikace Dálkové<br>ovládání % | Baterie dálkového ovladače<br>jsou prázdné   | <ul> <li>Vyměňte všechny baterie (→ návod k obsluze a instalaci<br/>MiPro remote R).</li> </ul>                                       |
|                                        | Baterie dálkového ovladače<br>špatně vložené | <ul> <li>Vložte baterie podle polarity uvedené v přihrádce pro baterie<br/>(→ návod k obsluze a instalaci MiPro remote R).</li> </ul> |

| Hlášení                                     | Možná příčina                                                 | Opatření                                                                                                    |
|---------------------------------------------|---------------------------------------------------------------|----------------------------------------------------------------------------------------------------|
| Chyba komunikace Dálkové<br>ovládání %      | Dálkový ovladač je mimo rádi-<br>ový dosah                    | <ol> <li>Jděte s dálkovým ovladačem k rádiovému přijímači a sle-<br/>dujte, zda se síla příjmu zvyšuje.</li> <li>Je-li síla příjmu ≤ 4, vyhledejte pro dálkový ovladač nové<br/>místo montáže.</li> </ol> |
|                                             | Dálkový ovladač je vadný                                      | <ul> <li>Vyměňte dálkový ovladač.</li> </ul>                                                                                                    |
| Chyba komunikace Kotel ad-                  | Kabel vadný                                                   | <ul> <li>Vyměňte kabel.</li> </ul>                                                                                                    |
| resa %                                      | Konektorový spoj není správný                                 | <ul> <li>Zkontrolujte konektorový spoj.</li> </ul>                                                                                                    |
| Chyba komunikace Tepelné                    | Kabel vadný                                                   | <ul> <li>Vyměňte kabel.</li> </ul>                                                                                                    |
| cerpadio adresa %                           | Konektorový spoj není správný                                 | <ul> <li>Zkontrolujte konektorový spoj.</li> </ul>                                                                                                    |
| Snímač chyba S \$ na RED-3<br>%             | Vadný senzor                                                  | <ul> <li>Vyměňte senzor.</li> </ul>                                                                                                    |
| Snímač chyba S \$ na RED-5                  | Vadný senzor                                                  | <ul> <li>Vyměňte senzor.</li> </ul>                                                                                                    |
| Chyba Kotel adresa %                        | Porucha zdroje tepla                                          | <ul> <li>Viz návod zobrazeného zdroje tepla.</li> </ul>                                                                                                    |
| Chyba Tepelné čerpadlo ad-<br>resa %        | Porucha tepelného čerpadla                                    | <ul> <li>Viz návod zobrazeného tepelného čerpadla.</li> </ul>                                                                                                    |
| Chyba Solární čerpadlo číslo<br>%           | Porucha solárního čerpadla                                    | <ul> <li>Zkontrolujte solární čerpadlo.</li> </ul>                                                                                                    |
| Špatná konfigurace RED-3                    | Špatná nastavená hodnota pro <b>RED-3</b>                     | <ul> <li>Nastavte správnou hodnotu pro RED-3.</li> </ul>                                                                                                    |
| Špatná konfigurace RED-5                    | Špatná nastavená hodnota pro <b>RED-5</b>                     | <ul> <li>Nastavte správnou hodnotu pro RED-5.</li> </ul>                                                                                                    |
| Špatné systémové schéma                     | Špatně zvolené systémové<br>schéma                            | <ul> <li>Nastavte správné systémové schéma.</li> </ul>                                                                                                    |
| Dálkové ovládání chybí pro<br>topný okruh % | Chybějící dálkový ovladač                                     | <ul> <li>Připojte dálkový ovladač.</li> </ul>                                                                                                    |
| RED-3 chybí pro tento systém                | Chybějící modul RED-3                                         | <ul> <li>Připojte modul RED-3.</li> </ul>                                                                                                    |
| Snímač teploty teplé vody<br>chybí na VR70  | Snímač teploty teplé vody chybí<br>na VR70                    | <ul> <li>Připojte snímač teploty teplé vody na RED-3.</li> </ul>                                                                                                    |
| Špatná konfigurace GeniaSet                 | Chybně připojený modul RED-3                                  | <ul> <li>Připojte modul RED-3 k vhodnému systémovému schématu.</li> </ul>                                                                                                    |
| Kombinace RED-3 a RED-5<br>není povolena    | RED-3 a RED-5 připojené v kombinaci                           | <ul> <li>Připojte buď RED-3, nebo RED-5.</li> </ul>                                                                                                    |
| Kaskády nejsou podporovány                  | Špatně zvolené systémové schéma                               | <ul> <li>Nastavte správné systémové schéma, které obsahuje kaskády.</li> </ul>                                                                                                    |
| Čidlo venkovní teploty poško-<br>zeno       | Venkovní čidlo vadné                                          | <ul> <li>Vyměňte venkovní čidlo.</li> </ul>                                                                                                    |
| Špatná konfigurace RED-5 MA                 | Špatně zvolená nastavená hod-<br>nota pro multifunkční výstup | <ul> <li>Ve funkci MA RED-5 nastavte hodnotu, která je vhodná pro<br/>připojenou komponentu na MA RED-5.</li> </ul>                                                                                       |

### E.2 Závady

| Závada                                        | Možná příčina                                                                   | Opatření                                                                                                    |
|-----------------------------------------------|---------------------------------------------------------------------------------|----------------------------------------------------------------------------------------------------|
| Displej je temný                              | Baterie jsou prázdné                                                            | ► Vyměňte všechny baterie (→ návod k obsluze, výměna baterií).                                                                |
|                                               | Baterie regulátoru špatně vlo-<br>žené                                          | <ul> <li>Vložte baterie podle polarity uvedené v přihrádce pro baterie.</li> </ul>                                            |
|                                               | Výrobek je vadný                                                                | <ul> <li>Vyměňte výrobek.</li> </ul>                                                                                          |
| Žádné změny v zobrazení po-<br>mocí tlačítek  | Chyba softwaru                                                                  | 1. Vyjměte všechny baterie.                                                                                                   |
|                                               |                                                                                 | 2. Vložte baterie podle polarity uvedené v přihrádce pro baterie.                                                             |
|                                               | Výrobek je vadný                                                                | <ul> <li>Vyměňte výrobek.</li> </ul>                                                                                          |
| Kotel při dosažení pokojové teploty dále topí | špatná hodnota ve funkci <b>Při-</b><br>poj. pok. teploty nebo <b>Přiřazení</b> | <ol> <li>Nastavte Termost. nebo Při.p.te. ve funkci Připoj. pok. tep-<br/>loty.</li> </ol>                                    |
|                                               | zóny                                                                            | <ol> <li>V zóně, ve které je instalován regulátor, přiřaďte v položce<br/>Přiřazení zóny adresu regulátoru.</li> </ol>        |
| Zobrazen pouze jeden z více<br>topných okruhů | Topné okruhy neaktivní                                                          | <ul> <li>Aktivujte požadovaný topný okruh tím, že v rámci položky</li> <li>Druh okruhu stanovíte konkrétní funkci.</li> </ul> |
| Zobrazena pouze jedna z více<br>zón           | Topné okruhy neaktivní                                                          | <ul> <li>Aktivujte požadovaný topný okruh tím, že v rámci položky</li> <li>Druh okruhu stanovíte konkrétní funkci.</li> </ul> |
|                                               | Zóna deaktivována                                                               | <ul> <li>Aktivujte požadovanou zónu tím, že v rámci funkce Zóna akti-<br/>vována nastavíte hodnotu na Ano.</li> </ul>         |

| Závada                                                           | Možná příčina                                      | Opatření                                                                                                  |
|------------------------------------------------------------------|----------------------------------------------------|----------------------------------------------------------------------------------------------------|
| Zobrazení na displeji: <b>Očistěte</b><br>čidlo venkovní teploty | Akumulátor venkovního čidla je<br>prázdný          | Vyčistěte solární článek venkovního čidla (→ návod k obsluze, vyčištění venkovního čidla).                |
|                                                                  | Špatná nebo nulová síla příjmu<br>venkovního čidla | ► Je-li síla příjmu ≤ 4, vyhledejte pro venkovní čidlo nové místo<br>montáže.                             |
|                                                                  | Výrobek je vadný                                   | <ul> <li>Vyměňte výrobek.</li> </ul>                                                                      |
| Zobrazení na displeji: <b>žádné</b><br>rádiové spojení           | Žádné napájení na rádiovém<br>přijímači            | <ul> <li>Připojte znovu napájení rádiového přijímače.</li> </ul>                                          |
|                                                                  | Regulátor je mimo rádiový do-<br>sah               | <ol> <li>Jděte s regulátorem k rádiovému přijímači a sledujte, zda se<br/>síla příjmu zvyšuje.</li> </ol> |
|                                                                  |                                                    | <ol> <li>Je-li síla příjmu ≤ 4, vyhledejte pro regulátor nové místo<br/>montáže.</li> </ol>               |
|                                                                  | Výrobek je vadný                                   | <ul> <li>Vyměňte výrobek.</li> </ul>                                                                      |
| Není možná změna na úrovni<br>pro instalatéry                    | Kód pro úroveň pro instalatéry<br>neznámý          | ► Vraťte regulátor zpět na nastavení z výroby (→ Strana 9).                                               |

### Rejstřík

| A                                                   |
|-----------------------------------------------------|
| Aktivace adaptivní topné křivky 10                  |
| Aktivace automatického chlazení 10                  |
| Aktivace chlazení16                                 |
| Aktivace nabíjení zásobníku11                       |
| Aktivace paralelního nabíjení zásobníku11           |
| Aktivace pořadí aktivace kaskády 12                 |
| Aktivace připojení teploty místnosti 15             |
| Aktivace sledování rosného bodu16                   |
| Aktivace změny pořadí aktivace kaskády12            |
| С                                                   |
| Cirkulační čerpadlo, zobrazení stavu14              |
| Chlazení, nastavení požadované výstupní teploty     |
| Č                                                   |
| Čerpadlo topení, zobrazení stavu14                  |
| Čidlo rozdílu teplot 1. zobrazení hodnoty           |
| Čidlo rozdílu teplot 2. zobrazení hodnoty 19        |
| Čidlo solárního zisku, zobrazení hodnoty 18         |
|                                                     |
| Dálkový ovladač přiřazení zóny 17                   |
| Deaktivace komponent                                |
|                                                     |
| Deakilvace 2011y                                    |
| Dokumeniace                                         |
|                                                     |
| Druhá regulace rozdílu teolot, stanovení vynínací   |
| diference 19                                        |
| <b>k</b>                                            |
| Kick solár černadla Aktivace 18                     |
| Konfigurace MA <b>PED_3</b>                         |
| Konfiguraço MA RED 5                                |
| Konfigurace militeration in a seture 12             |
| Konfigurace multifunkčního vštupu                   |
| Konfigurace multifunkčního výstupu 15               |
| Konfigurace multifunkčniho výslupu RED-3            |
| Konfigurace MED 2                                   |
| Konfigurace RED-3                                   |
| Konfigurace RED-5                                   |
| Konfigurace systemoveno schematu                    |
| Konfigurace systemu Topny okrun 1                   |
| Konfigurace Topny okrun 1                           |
| Kvalifikace                                         |
|                                                     |
| Likvidace obalu                                     |
| Likvidace, obal                                     |
| M                                                   |
| Montáž rádiového přijímače, na stěně5               |
| Montáž závěsné lišty, na stěnu7                     |
| Montáž, rádiový přijímač na stěně5                  |
| Montáž, regulátor na závěsnou lištu7                |
| Mráz                                                |
| Ν                                                   |
| Nabíjecí čerpadlo zásobníku, zobrazení stavu 14     |
| Nabíjení zásobníku teplé vody, stanovení korekce 12 |
| Nabíjení zásobníku, nastavení hystereze 12          |
| Náhradní díly 20                                    |
| Nářadí3                                             |
| Nasazení regulátoru, na závěsnou lištu              |
| Nasazení venkovního čidla6                          |
|                                                     |
| Nasazení, regulátor na závěsnou lištu8              |

| Nasazení, venkovní čidlo na nástěnnou patici           | 6    |
|--------------------------------------------------------|------|
| Nastavení alternativního bodu                          | . 10 |
| Nastavení bivalentního bodu teplá voda                 | . 10 |
| Nastavení bivalentního bodu topení                     | . 10 |
| Nastavení doby odvzdušnění                             | . 18 |
| Nastavení doby prodlevy, potřeba teplé vody            | . 12 |
| Nastavení druhu okruhu                                 | . 14 |
| Nastaveni druhu provozu                                | . 14 |
| Nastavení funkce ochrany solárního okruhu              | . 18 |
| Nastaveni hystereze, nabijeni zasobniku                | . 12 |
| Nastavení korekce pro nabíjení vyrovnávací nádrže pro  | 40   |
| topny okrun                                            | . 12 |
| Nastavení korekce, rosny bod                           | . 10 |
| Nastavení maximalní doby nabijení, zasobník            | . 12 |
| Nastavení maximalní pozadované vystupní teploty        | . 16 |
| Nastaveni maximalni teploty                            | . 19 |
| Nastaveni maximaini vnejsi tepioty chiazeni            | . 16 |
| Nastaveni minimalni pozadovane vystupni teploty        | . 16 |
| Nastaveni minimalni teploty                            | . 19 |
| Nastaveni minimalni vnejsi tepioty chlazeni            | .11  |
| Nastaveni nizke pozadovane vystupni teploty            | . 15 |
| Nastaveni nocni teploty                                | . 17 |
| Nastavení požadované teploty zásobníku, zásobník teplé |      |
| Vody                                                   | . 14 |
| Nastaveni pozadovane vystupni teploty, chlazeni        | . 17 |
| Nastaveni pozadovane vystupni teploty, maximalni       | . 16 |
| Nastaveni pozadovane vystupni teploty, minimalni       | . 16 |
| Nastaveni prutoku solarni kapaliny, solarni okruh      | . 18 |
| Nastaveni převýšení teploty                            | . 15 |
| Nastaveni teploty kolektoru                            | . 18 |
| Nastavení teploty nouzového režimu                     | . 11 |
| Nastaveni teploty, noc                                 | . 17 |
| Nastavení topné křívky                                 | . 16 |
| Nastaveni vypinaci hranice                             | . 15 |
| Nastavení vysoké požadované výstupní teploty           | . 15 |
| Nastavení výstupního výkonu, přídavný kotel k vytápění | . 13 |
| Nastaveni zásobníku                                    | . 13 |
| Nastavení zpoždění ochrany proti zamrznutí             | . 10 |
| Názvosloví                                             | 5    |
| 0                                                      | ~    |
| Ovládaci a zobrazovaci funkce                          | 9    |
| P                                                      |      |
| Polarita                                               | 8    |
| Potřeba teplé vody, nastavení doby prodlevy            | . 12 |
| Použití v souladu s určením                            | 3    |
|                                                        | 9    |
| Předpisy                                               | 4    |
| Předvolba chování regulace pro ochranu před mrazem     | . 17 |
| Přídavný kotel k vytápění, nastavení výstupního výkonu | . 13 |
| Připojení rádiového přijímače ke zdroji tepla          | 8    |
| Příprava pro uvedení systému do provozu                | 8    |
| Příprava, uvedení systému do provozu                   | 8    |
| Přiřazení zóny                                         | . 17 |
| R                                                      |      |
| Regulace rozdílu teplot, zobrazení stavu               | . 19 |
| Regulátor přiřazení zóny                               | . 17 |
| Regulátor, zjištění místa montáže                      | 7    |
| Regulátor, zobrazení síly příjmu                       | . 20 |
| Rosný bod, nastavení korekce                           | . 16 |
| S                                                      |      |
| Servisní technik                                       | 3    |

| Sila prijmu venkovniho cidla, predpoklad                    |  |
|-------------------------------------------------------------|--|
| Sila příjmu, zobrazení regulátoru20                         |  |
| Síla příjmu, zobrazení venkovního čidla20                   |  |
| Směšovač topného okruhu, zobrazení stavu                    |  |
| Solární čerpadlo, vynulování doby chodu                     |  |
| Solární čerpadlo, zobrazení doby chodu                      |  |
| Solární černadlo, zobrazení stavu 18                        |  |
| Solární obřev, stanovení vynínací diference                 |  |
| Solární ohřev, stanovení vypináci diference                 |  |
|                                                             |  |
| Solarni okrun, nastaveni prutoku solarni kapaliny           |  |
| Spus. chiaz. ven. tep. nastaveni                            |  |
| Stanovení času doběhu, čerpadlo zásobníku12                 |  |
| Stanovení funkce termické dezinfekce, čas 12                |  |
| Stanovení funkce termické dezinfekce, den                   |  |
| Stanovení korekce, nabíjení zásobníku teplé vody            |  |
| Stanovení spínací diference, druhá regulace rozdílu         |  |
| teplot 19                                                   |  |
| Stanovení správce hybridního systému 10                     |  |
| Stanovení systémového schématu 11                           |  |
|                                                             |  |
|                                                             |  |
| Stanoveni typu kotle k vytapeni11                           |  |
| Stanovení vypínací diference, druhá regulace rozdílu        |  |
| teplot19                                                    |  |
| Stanovení vypínací diference, solární ohřev                 |  |
| Systém výstupní teplota, zobrazení hodnoty11                |  |
| Systém, uvedení do provozu8                                 |  |
| T                                                           |  |
| Teolotní čidlo zásobníku dole, zobrazení hodnoty 19         |  |
| Topt conzerů, výběr rozěižujícího modulu                    |  |
|                                                             |  |
| U                                                           |  |
| Ukon. chiaz. ven. tep. nastaveni                            |  |
| Určení spínací diference, solární ohřev                     |  |
| Uvedení do provozu8                                         |  |
| Uvedení do provozu, příprava8                               |  |
| Uvedení do provozu, venkovní čidlo6                         |  |
| Uvedení systému do provozu8                                 |  |
| Uvedení venkovního čidla do provozu 6                       |  |
| llvedení výrobku do provozu                                 |  |
|                                                             |  |
| V<br>Vodení movimální dálko 2                               |  |
|                                                             |  |
| Vedeni, minimalni prurez                                    |  |
| Vedení, výběr3                                              |  |
| Venkovní čidlo, předpoklad síla příjmu5                     |  |
| Venkovní čidlo, zjištění místa montáže5                     |  |
| Venkovní čidlo, zobrazení síly příjmu20                     |  |
| Venkovní teplota, zobrazení střední hodnoty                 |  |
| Vrácení časů 9                                              |  |
| Vráconí bodnot                                              |  |
|                                                             |  |
| vracení nastavených nodnot                                  |  |
| Vrátit na výrobní nastavení9                                |  |
| Výběr podpory přídavného kotle k vytápění                   |  |
| Výběr rozšiřujícího modulu, test aktorů                     |  |
| Výběr rozšiřujícího modulu, test senzorů                    |  |
| Výběr testu aktorů rozšiřujícího modulu                     |  |
| Výměna venkovního čidla 20                                  |  |
| Výměna, venkovní čidlo 20                                   |  |
| Vynulování doby chody, solární čornadla                     |  |
| Vynulovani ubby choud, Solanii cerpadio                     |  |
| vyrovnavaci nadi z pro topny okrun, korekce pro nabijeni 12 |  |
| -                                                           |  |
| Ζ                                                           |  |
| Z<br>Zadání data údržby12                                   |  |

| Zásobník teplé vody, nastavení požadované teploty      | 14        |  |  |
|--------------------------------------------------------|-----------|--|--|
| Zásobník teplé vody, zobrazení skutečné teploty        | 14        |  |  |
| Zásobník, nastavení maximální doby nabíjení            |           |  |  |
| Zdroj tepla, připojení rádiového přijímače             |           |  |  |
| Zjištění místa montáže regulátoru                      | 7         |  |  |
| Zijštění místa montáže venkovního čidla                | 5         |  |  |
| Zijštění sílv příjmu regulátoru                        | 7         |  |  |
| Zijštění síly příjmu venkovního čidla                  |           |  |  |
| Zjištění síly příjmu venkovního čidla, předpoklad      | 0         |  |  |
| Zijštění síly signálu venkovního čidla                 | 5         |  |  |
| Zničení vadného venkovního čidla                       | 21        |  |  |
|                                                        | 21        |  |  |
|                                                        | 21        |  |  |
| Zniceni, venkovni ciulo                                | Z I<br>40 |  |  |
| Zobrazeni aktualni vinkosti vzducnu v mistnosti        | 10        |  |  |
|                                                        | 19        |  |  |
| Zobrazeni aktualniho rosneho bodu                      | 10        |  |  |
| Zobrazeni doby chodu, solárni čerpadlo                 | 18        |  |  |
| Zobrazení hlášení o údržbě, seznam                     | 20        |  |  |
| Zobrazení hodnoty, čidlo rozdílu teplot 1              | 19        |  |  |
| Zobrazení hodnoty, čidlo rozdílu teplot 2              | 19        |  |  |
| Zobrazení hodnoty, čidlo solárního zisku               | 18        |  |  |
| Zobrazení hodnoty, systém výstupní teplota             | 11        |  |  |
| Zobrazení hodnoty, teplotní čidlo zásobníku dole       | 19        |  |  |
| Zobrazení chybových hlášení, seznam                    | 20        |  |  |
| Zobrazení pokojové teploty                             | 17        |  |  |
| Zobrazení pořadí aktivace kaskády                      | 13        |  |  |
| Zobrazení rosného bodu                                 | 10        |  |  |
| Zobrazení skutečné teploty topného okruhu              | 15        |  |  |
| Zobrazení skutečné teploty, zásobník teplé vody        | 14        |  |  |
| Zobrazení skutečné výstupní teploty                    | 18        |  |  |
| Zobrazení stavu.                                       | 18        |  |  |
| Cirkulační čerpadlo                                    | 14        |  |  |
| Černadlo topení                                        | 14        |  |  |
| Nabíjecí černadlo                                      | 1/        |  |  |
| Směšovač toppého okruhu                                | 15        |  |  |
| Solární čorpadlo                                       | 10        |  |  |
| Zahrazaní stavu ovterní netřohy tenla                  | 10        |  |  |
|                                                        | 17        |  |  |
|                                                        | 10        |  |  |
| Zobrazeni stavu topneno okrunu                         | 15        |  |  |
|                                                        | 17        |  |  |
| Zobrazeni stavu, regulace rozdilu teplot               | 19        |  |  |
| Zobrazeni střední hodnoty, venkovní teplota            | 10        |  |  |
| Zobrazení teploty kolektoru                            | 18        |  |  |
| Zobrazení teploty trivalentního akumulačního zásobníku |           |  |  |
| dole                                                   | 14        |  |  |
| Zobrazení teploty trivalentního akumulačního zásobníku |           |  |  |
| nahore                                                 | 14        |  |  |
| Zobrazeni verze softwaru                               | 10        |  |  |
| Zobrazení vlhkosti vzduchu v místnosti                 |           |  |  |
| Zobrazení výstupní teploty okruhu teplé vody           |           |  |  |
| Zobrazení výstupní teploty topného okruhu              |           |  |  |
| Zobrazení, stav ventilu zóny                           | 17        |  |  |
| Zóna aktivována                                        | 17        |  |  |
|                                                        |           |  |  |

Vydavatel/Výrobce Protherm Production, s.r.o. Jurkovičova 45 – Skalica – 90901 Tel. 034 6966101 – Fax 034 6966111 Zákaznícka linka 034 6966166 www.protherm.sk

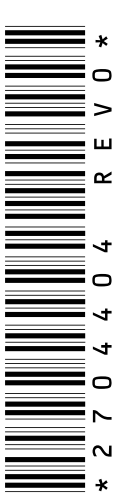

0020243682\_00 - 07.12.2016

#### Dodavatel

Vaillant Group Czech s.r.o. Chrášťany 188 – 25219 Praha – západ Tel. 257 090811 – Fax 257 950917 protherm@protherm.cz – www.protherm.cz

© Tyto návody nebo jejich části jsou chráněny autorským právem a smějí být rozmnožovány nebo rozšiřovány pouze s písemným souhlasem výrobce. Technické změny vyhrazeny.